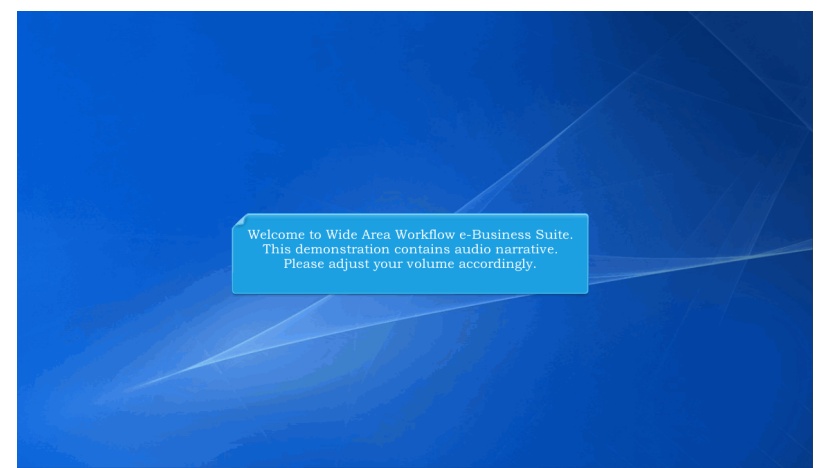

Welcome to Wide Area Workflow e-Business Suite. This demonstration contains audio narrative. Please adjust your volume accordingly.

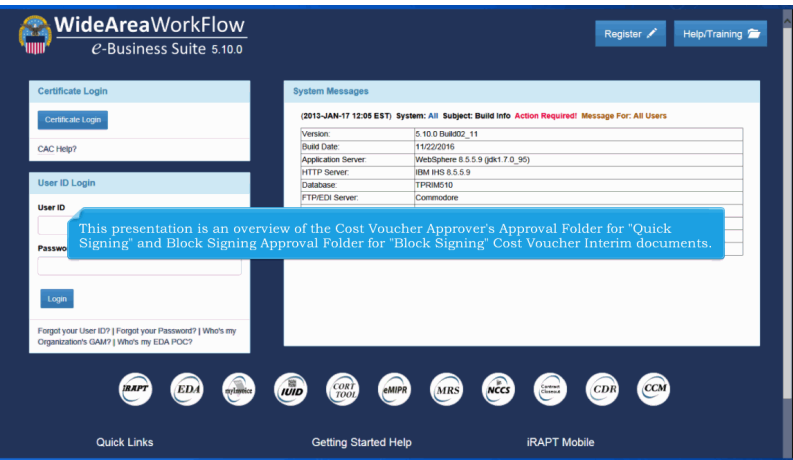

This presentation is an overview of the Cost Voucher Approver's Approval Folder for "Quick Signing" and Block Signing Approval Folder for "Block Signing" Cost Voucher Interim documents.

| <b>A</b> P |                             | ·                                  |                                                                                                    | LINALLI |
|------------|-----------------------------|------------------------------------|----------------------------------------------------------------------------------------------------|---------|
| ver        | Government Proper           | ty Iransfercumentation             | n Lookup Exit                                                                                                    |         |
|            | Acceptor                    |                                    |                                                                                                    |         |
|            | Cost Voucher                | Approval Folder                    | Welcome to Invoicing, Receipt, Acceptance, and Property Transfer (IRAPT)!                                                            |         |
|            | Cost Voucher                | Block Signing<br>Approval Folder   | This application was formerly known as Wide Area Workflow (WAWF).<br>Please start by selecting one of the links from the menu above. |         |
|            | Field Inspector             | History Folder by<br>DoDAAC        |                                                                                                    |         |
|            | Inspector                   | History Folder by                  |                                                                                                    |         |
|            | Local Processing<br>Offlice | Recall - Action<br>Required Folder |                                                                                                    |         |
|            | Pay Official                | View Parameters                    |                                                                                                    |         |
|            |                             | Pure Edge Folder                   |                                                                                                    |         |
|            |                             | View Only Folder                   |                                                                                                    |         |
|            |                             |                                    |                                                                                                    |         |
|            |                             | Ţ                                  | he Government User selects the Approval Folder option from<br>he Cost Voucher Approver User's dropdown menu option.                  |         |
|            |                             | Ţ                                  | he Government User selects the Approval Folder option from<br>he Cost Voucher Approver User's dropdown menu option.                  |         |

The Government User selects the Approval Folder option from the Cost Voucher Approver User's dropdown menu option.

| iRAPT (formerly WAWF)                                       | User ID : crspowrok3<br>Poste Triesafr                  |
|-------------------------------------------------------------|---------------------------------------------------------|
| User Government Property Transfer Documentation Lookup Exit |                                                         |
| Search Criteria - Approval Folder                           |                                                         |
| DoDAAC * / Extension                                        |                                                         |
| N62879                                                      |                                                         |
| Contract Number                                             | Delivery Order                                          |
|                                                             |                                                         |
| Reference Procurement Id                                    |                                                         |
|                                                             |                                                         |
| Vendor (Payee) / Vendor (Payee) Extension                   | Ship From / Ship From Extension                         |
|                                                             |                                                         |
| Shipment No.                                                | Invoice Number                                          |
|                                                             |                                                         |
| Type Document The Search Criteria page                      | ge for Cost Voucher Approval Folder is displayed.       |
| All Documents                                               |                                                         |
| Create / Update Date (YYYY/MM/DD)                           |                                                         |
| 2015/12/26                                                  | 2016/01/25                                              |
| Acceptance Date (YYYY/MM/DD)                                | Acceptance Date End (YYYY/MWDD)                         |
|                                                             |                                                         |
| Invoice Received Date (YYYY/MM/DD)                          | Invoice Received Date End (YYYY/MM/DD)                  |
|                                                             |                                                         |
| Estimated Delivery Date (YYYY/MWDD)                         | Estimated Delivery Date End (YYYY/MM/DD)                |
|                                                             |                                                         |
| Result Size                                                 | Result Font                                             |
| 20 items V                                                  | 13pr. v                                                 |
| Submit Help                                                 |                                                         |
| Security & Privacy Accessibility                            | Vendor Customer Support Government Customer Support FAQ |

The Search Criteria page for Cost Voucher Approval Folder is displayed.

| er Government Property Transfer Docume                                                                                                    | entation Lookup Exit                                                                                                    |  |
|----------------------------------------------------------------------------------------------------|----------------------------------------------------------------------------------------------------|--|
| earch Criteria - Approval Folder                                                                                                    |                                                                                                    |  |
| DoDAAC * / Extension                                                                                                    |                                                                                                    |  |
| N62879 V                                                                                                    |                                                                                                    |  |
| Contract Number                                                                                                    | Delivery Order                                                                                                    |  |
|                                                                                                    |                                                                                                    |  |
| Reference Procurement Id                                                                                                    |                                                                                                    |  |
|                                                                                                    |                                                                                                    |  |
| /endor (Payee) / Vendor (Payee) Extension                                                                                                    | Ship From / Ship From Extension                                                                                                    |  |
|                                                                                                    |                                                                                                    |  |
|                                                                                                    |                                                                                                    |  |
| Shipment No.                                                                                                    | Invice Number<br>After entering in the information in the search fields, click the "Submit"                                                                                                    |  |
| Shipment No.<br>ype Document<br>All Documents<br>Create / Update Date (YYYY/MM/DD)                                                                                                    | Inview Number<br>After entering in the information in the search fields, click the "Submit"<br>button to display the results. The more information you enter, the more you<br>can narrow your results to the specific documents you are looking for.                                                                                                    |  |
| Shipment No.                                                                                                    | After entering in the information in the search fields, click the "Submit"<br>button to display the results. The more information you enter, the more you<br>can narrow your results to the specific documents you are looking for.                                                                                                    |  |
| Shipnent No.  Ype Document Al Documents Create / Update Date (YYYYMMVDD)  Create Date (YYYYMMVDD)                                                                                                    | After entering in the information in the search fields, click the "Submit"<br>button to display the results. The more information you enter, the more you<br>can narrow your results to the specific documents you are looking for.                                                                                                    |  |
| Shipnent No.  Ype Document Al Documents Create / Update Date (YYYY/MMVDD) Create Date (YYYY/MMVDD) Create Date (YYYYYMMDD)                                                                                                    | After entering in the information in the search fields, click the 'Submit'<br>button to display the results. The more information you enter, the more you<br>can narrow your results to the specific documents you are looking for.                                                                                                    |  |
| Shipment No.  (ype Document Al Document Create / Update Date (YYYYMM/DD) Create / Update Date (YYYYMM/DD) Create / Date (YYYYMM/DD) Create / Create / Create                                                                                                    | After entering in the information in the search fields, click the "Submit"<br>button to display the results. The more information you enter, the more you<br>can narrow your results to the specific documents you are looking for.<br>Acceptance that Eal (YYYYMMCO)                                                                                                 |  |
| Shipment No.                                                                                                    | After entering in the information in the search fields, click the "Submit"<br>button to display the results. The more information you enter, the more you<br>can narrow your results to the specific documents you are looking for.                                                                                                    |  |
| Nipment No.<br>/ype Document<br>// Document<br>// | After entering in the information in the search fields, click the "Submit"<br>After entering in the information in the search fields, click the "Submit"<br>button to display the results. The more information you enter, the more you<br>can narrow your results to the specific documents you are looking for.                                                     |  |
| Napament No.                                                                                                    | After entering in the information in the search fields, click the "Submit"<br>After entering in the information you enter, the more you<br>can narrow your results to the specific documents you are looking for.<br>Acceptance Date for (YYYMM00)<br>Acceptance Date for (YYYMM00)<br>Invoke Resided Date for (YYYMM00)<br>Estimated Datevay Date for (YYYMM00)<br>T |  |
| Napamen No.<br>Type Document<br>Notoment<br>Create / Update Data (YYYAMADD)<br>Create Data (YYYAMADD)<br>Create Received Data (YYYAMADD)<br>Created Data (YYYAMADD)<br>Created Data (YYYAMADD)<br>Created Data (YYYAMADD)<br>Created Data (YYYAMADD)<br>Created Data (YYYAMADD)<br>Created Data (YYYAMADD)<br>Created Data (YYYAMADD)                                                                                                    | After entering in the information in the search fields, click the "Submit"<br>After entering in the information in the search fields, click the "Submit"<br>button to display the results. The more information you enter, the more you<br>can narrow your results to the specific documents you are looking for.                                                     |  |

After entering in the information in the search fields, click the "Submit" button to display the results. The more information you enter, the more you can narrow your results to the specific documents you are looking for.

| Bits         Description         Description         Description         Description           Approval         Folder for Y6237 (28) Items, sorted by Invoice Race/ved Dat Active Call           Description         Collaboration         Extension         Extension         Statistical (11)         Collaboration (11)         Collaboration (11)         Collaboratio                                                                                                    | iRA                                                                                                    | T (formerly         | WAWF)                                             |                                       |             |          |        |                  |                |                | Use         | ID: crsgovrol<br>Printer Frie | ie3<br>stbr |  |
|----------------------------------------------------------------------------------------------------|----------------------------------------------------------------------------------------------------|---------------------|---------------------------------------------------|---------------------------------------|-------------|----------|--------|------------------|----------------|----------------|-------------|-------------------------------|-------------|--|
| Sock/2-47 Public Contracts Name         Volume Register         Sock/2-47 Public Contracts Name         Volume Register         Sock/2-47 Public Contracts Name         Volume Register         Sock/2-47 Public Contracts Name         Volume Register         Sock/2-47 Public Contracts Name         Volume Register         Sock/2-47 Public Contracts Name         Volume Register         Sock/2-47 Public Contracts Name         Volume Register         Sock/2-47 Public Contracts Name         Volume Register         Sock/2-47 Public Contracts Name         Volume Register         Sock/2-47 Public Contracts Name         Volume Register         Sock/2-47 Public Contracts Name         Volume Register         Contracts Name         Volume Register         Volume Register         Contracts Name         Volume Register         Contracts Name         Volume Register         Contracts Name         Volume Register         Volume Register         Volume Register         Volume Register         Volume Register         Volume Register         Volume Register         Volume Register         Volume Register         Volume Register         Volume Register <th colspa<="" th=""><th>User</th><th>Government Prope</th><th>ty Transfer Documentation Lookup Exit</th><th></th><th></th><th></th><th></th><th></th><th></th><th></th><th></th><th></th><th></th></th>                                                                                                    | <th>User</th> <th>Government Prope</th> <th>ty Transfer Documentation Lookup Exit</th> <th></th> <th></th> <th></th> <th></th> <th></th> <th></th> <th></th> <th></th> <th></th> <th></th> | User                | Government Prope                                  | ty Transfer Documentation Lookup Exit |             |          |        |                  |                |                |             |                               |             |  |
| Type         Contrast Name         Verder (Fyrer)         EXX         Distance         Verder (Fyrer)         Exx         Distance         Verder (Fyrer)         Distance         Distance <thdistance< th="">         Distance         Distance</thdistance<>                                                                                                    | Appro                                                                                                    | oval Folder for 'N6 | 2879' (289 items, sorted by Invoice Received Date | Ascending)                            |             |          |        |                  |                |                |             |                               |             |  |
| 1         CV:Mamen Report         SCIPCL APPLICATION INTERNATIONAL COPERATION         HINDS         CV:Mater Report         CV:Mater Report         CV:Mat                                                                                                    | Item                                                                                                    | Туре                | Contractor Name                                   | Vendor (Payee)                        | DUNS        | DUNS+4   | Ext    | Contract Number  | Delivery Order | Voucher Number | Submitted   | Received A                    |             |  |
| 2         CV/semme First         OSERCIDE CORPORATION         4112         D000051110022         VXX12         2011-052         D0011-052           3         CV/semme First         OSERCIDE CORPORATION         4112         D00005110022         CCAN         D00005110022         CCAN         D00005110022         CCAN         D000051         D0011-052         D0011-052         D00011-052         D00011-0                                                                                                    | 1                                                                                                    | CV-Interim Rejected | SCIENCE APPLICATIONS INTERNATIONAL CORPORATION    | 1HKQ6                                 | 011173312   |          | CORA   | N6287911W0909    | CORA           | BVN1132        | 2011-09-09  | D2011-09-09                   | s           |  |
| 3         CV/hemm Fart         OBMCGHI CORPORATION         4112         00007445         INDODESTINGES         COMA         VCM114         2014-09-20         D014-09-20         D014-09-20                                                                                                    | 2                                                                                                    | CV-Interim First    | OSHKOSH CORPORATION                               | 45152                                 | 006070445   |          |        | HQ036611W0928    |                | VCN123         | 2011-09-28  | D2011-09-28                   | \$          |  |
| 4         Of Memor Registed         OSHKOH CORPORATION         4412         00007045         10012110022         CORA         1000007         1014-020           6         Of Memor Sampled         OSHKOH CORPORATION         44120         00007045         100121100220         CORA         1000007         1014-020         1014-020         1014-020         1014-020         1014-020         1014-020         1014-020         1014-020         1014-020         1014-020         1014-020         1014-020         1014-020         1014-020         1014-020         1014-020         1014-020         1014-020         1014-020         1014-020         1014-020         1014-020         1014-020         1014-020         1014-020         1014-020         1014-020         1014-020         1014-020         1014-020         1014-020         1014-020         1014-020         1014-020         1014-020         1014-020         1014-020         1014-020         1014-020         1014-020         1014-020         1014-020         1014-020         1014-020         1014-020         1014-020         1014-020         1014-020         1014-020         1014-020         1014-020         1014-020         1014-020         1014-020         1014-020         1014-020         1014-020         1014-020         1014-020         1014-020                                                                                                    | 3                                                                                                    | CV-Interim First    | OSHKOSH CORPORATION                               | 45152                                 | 006070445   |          |        | HQ036611W0928    | CORA           | VCN114         | 2011-09-28  | D2011-09-28                   | F           |  |
| 5         Of Allemin Sampled         OSHOOH CORPORATION         4512         00007045         MSD221110222         ODA         UMMR07         2014-0-20         D014-05           6         Of Allemin Sampled         OSHOOH CORPORATION         4512         00007045         MSD221110222         ODA         UMMR07         2014-0-20         D014-05           7         Of Allemin Sampled         OSHOOH CORPORATION         45120         00007045         MSD221110222         ODA         UMMR02         2014-0-20         D014-05           9         Of Allemin Sampled         OSHOOH CORPORATION         45120         00007045         MSD221110222         CRA         UMMR02         2014-0-20         D014-05           9         Of Allemin Sampled         OSHOOH CORPORATION         45120         00007045         MSD221110222         CRA         UMMR02         2014-0-20         D014-05         MSD221110222         CRA         UMMR03         2014-0-20         D014-05         MSD221110222         CRA         UMMR03         2014-0-20         D014-05         D014-05         D014-05         D014-05         D014-05         D014-05         D014-05         D014-05         D014-05         D014-05         D014-05         D014-05         D014-05         D014-05         D014-05         D014-05 <th>4</th> <th>CV-Interim Rejected</th> <th>OSHKOSH CORPORATION</th> <th>45152</th> <th>006070445</th> <th></th> <th></th> <th>N5012011W0928</th> <th>CORA</th> <th>BVN0001</th> <th>2011-09-28</th> <th>D2011-09-28</th> <th>F</th>                                                                                                    | 4                                                                                                    | CV-Interim Rejected | OSHKOSH CORPORATION                               | 45152                                 | 006070445   |          |        | N5012011W0928    | CORA           | BVN0001        | 2011-09-28  | D2011-09-28                   | F           |  |
| 6         Ochemen Sampled         OSHKOH (CORPORTION)         4112         00007445         MS0221110922         OCHA         UMM222         2014-032         D014-05           7         Orkinem Sampled         OSHKOH (CORPORTION)         4112         00007445         MS0221110922         OCHA         UMM222         2014-032         D01145-5           8         Orkinem Sampled         OSHKOH (CORPORTION)         4112         00007445         MS0221110922         OCHA         UMM222         2014-032         D01145-5           0         Orkinem Sampled         OSHKOH (CORPORTION)         4112         00007445         MS0221110922         OCHA         UMM222         2014-032         D01145-5           0         Orkinem Sampled         OSHKOH (CORPORTION)         4112         00007445         MS0221110922         D0145-5         D01145-5         D01145-5                                                                                                    | 5                                                                                                    | CV-Interim Sampled  | OSHKOSH CORPORATION                               | 45152                                 | 006070445   |          |        | N5012011W0928    | CORA           | BVN0007        | 2011-09-28  | D2011-09-28                   | F           |  |
| 7         Of Materia Sampled         OSHOOH CORPORATION         4112         00007445         MODELTIMESE2         CORA         UPMBRD2         2714-928         D001495           8         Of Materia Sampled         OSHOOH CORPORATION         45122         00007445         MODELTIMESE2         CORA         UPMBRD2         2714-928         D001495           9         Of Materia Sampled         OSHOOH CORPORATION         45122         00007445         MODELTIMESE2         CORA         UPMBRD2         2714-928         D001495           10         Of Materia Sampled         OSHOOH CORPORATION         45122         00007445         MODELTIMESE2         CORA         UPMBRD2         2714-928         D001495           11         Of Materia Sampled         OSHOOH CORPORATION         45122         MODELTIMESE2         CORA         UPMBRD2         2714-928         D001495           12         DFMBRE Sampled         OSHOOH CORPORATION         45122         MODELTIMESE2         CORA         UPMBRD2         2714-928         D001495           13         Of Materia Sampled         OSHOOH CORPORATION         45122         MODELTIMESE2         CORA         UPMBRD2         2714-928         D001495         150121111922         CORA         1914928         D001493         114122 <th>6</th> <th>CV-Interim Sampled</th> <th>OSHKOSH CORPORATION</th> <th>45152</th> <th>006070445</th> <th></th> <th></th> <th>N5012011W0928</th> <th>CORA</th> <th>BVN0021</th> <th>2011-09-28</th> <th>D2011-09-28</th> <th>1</th>                                                                                                    | 6                                                                                                    | CV-Interim Sampled  | OSHKOSH CORPORATION                               | 45152                                 | 006070445   |          |        | N5012011W0928    | CORA           | BVN0021        | 2011-09-28  | D2011-09-28                   | 1           |  |
| 8         Of Memmi Sampled         OSMOGH CORPORATION         4112         00007045         INSI211110922         CORA         UMMM27         2014-032         D011495           90         Of Memmi Sampled         OSMOGH CORPORATION         4112         00007045         INSI211110922         CORA         UMM023         2014-032         D011495           100         Of Memmi Sampled         OSMOGH CORPORATION         4112         00007045         INSI211110922         CORA         UMM023         2014-032         D011495           100         Of Memmi Sampled         OSMOGH CORPORATION         4112         00007045         INSI211110922         CORA         UMM023         2014-032         D011495           100         Of Memmi Sampled         DOVISIONE         Sampled         OSMOGH CORPORATION         4110         00007045         INSI211110922         CORA         UMM023         2014-032         D011495           100         Of Memmi Sampled         OSMOGH CORPORATION         4112         00007045         INSI211110922         CORA         UMM025         2014-032         D011495           100         Of Memmi Sampled         OSMOGH CORPORATION         4112         00007045         INSI211110922         CORA         UMM025         2014-032         D011495                                                                                                    | 7                                                                                                    | CV-Interim Sampled  | OSHKOSH CORPORATION                               | 45152                                 | 006070445   |          |        | N5012011W0928    | CORA           | BVN0023        | 2011-09-28  | D2011-09-28                   | 1           |  |
| 0         Constant         Constant         Co                                                                                                    | 8                                                                                                    | CV-Interim Sampled  | OSHKOSH CORPORATION                               | 45152                                 | 006070445   |          |        | N5012011W0928    | CORA           | BVN0027        | 2011-09-28  | D2011-09-28                   | 1           |  |
| 00         CVMemm Sweld         C9-         CVMemm Sweld         CVMemm Sweld         CV                                                                                                    | 9                                                                                                    | CV-Interim Sampled  | OSHKOSH CORPORATION                               | 45152                                 | 006070445   |          |        | N5012011W0928    | CORA           | <b>BVN0030</b> | 2011-09-28  | D2011-09-28                   |             |  |
| 11         Of Namen Sampled         The Cost Voucher Approval Folder results page is displayed. This         0008611         2014-938         D0011-95           12         DMMeme Sampled         page contains a list of documents that match the selection criteria.         0008611         2014-938         D0011-95           13         Of Namen Sampled         page contains a list of documents that match the selection criteria.         0008611         2014-938         D0011-95           14         Of Namen Sampled         ORMOGRICORFORMATION         49152         00001045         10012110020         00080         0008011         0001045         0001045         0001045         0001045         0001045         0001045         0001045         0001045         0001045         0001045         0001045         0001045         0001045         0001045         0001045         0001045         0001045         0001045         0001045         0001045         0001045         0001045         0001045         0001045         0001045         0001045         0001045         0001045         0001045         0001045         0001045         0001045         0001045         0001045         0001045         0001045         0001045         0001045         0001045         0001045         0001045         0001045         00001045         0001045         000                                                                                                    | 10                                                                                                    | CV-Interim Sampled  | OSP                                               |                                       |             |          |        |                  |                | BVN0034        | 2011-09-28  | D2011-09-28                   |             |  |
| 12         Of Memm Sampled         File Cooler Volder (School pp) (Volder (School pp) (Volder (School pp)                                          | 11                                                                                                    | CV-Interim Sampled  | The Cost Voucher Ap                               | proval Fo                             | lder res    | unlte r  |        | ie dienlave      | d This         | BVN0041        | 2011-09-28  | D2011-09-28                   |             |  |
| 13         Of Memor Sampled         Implify Coll 11:01:10:10:10:01:00:00:00:00:00:00:00:0                                                                                                    | 12                                                                                                    | CV-Interim Sampled  | nore contains a list o                            | f dogumo                              | nto tho     | t mote   | age +h | o coloction      | oritorio       | BVN0046        | 2011-09-28  | D2011-09-28                   |             |  |
| 14         Of Memory Sampled         OSMICUT CARE-CARTON         4112         MARCH 101         112         Different 102         CRA         Different 102         CRA         Different 102         Different 102         CRA         Different 102         Different 102 <thdiferent 102<="" th="">         Different 102</thdiferent>                                                                                                    | 13                                                                                                    | CV-Interim Sampled  | page contains a list o                            | i uocume                              | nts tha     | t matt   | an m   | e selection      |                | BVN0060        | 2011-09-28  | D2011-09-28                   |             |  |
| 15         Of Memm Sampled         OSHKOSH CORPORATION         44152         000070445         INS0121100202         ORA         IDVIDENS         IDVIDENS <th>14</th> <th>CV-Interim Sampled</th> <th>OSHKOSH CORPORATION</th> <th>4515Z</th> <th>006070445</th> <th></th> <th></th> <th>N5012011W0920</th> <th>CUKA</th> <th>BVN0062</th> <th>2011-09-28</th> <th>D2011-09-28</th> <th></th>                                                                                                    | 14                                                                                                    | CV-Interim Sampled  | OSHKOSH CORPORATION                               | 4515Z                                 | 006070445   |          |        | N5012011W0920    | CUKA           | BVN0062        | 2011-09-28  | D2011-09-28                   |             |  |
| 16         OCKNetmen Sampled         OSHKOGH CORPORATION         44112         006070445         1950/221109282         OCRA         1970/8010         2014-05-8         1050/22110928         OCRA         1970/8010         2014-05-8         1050/22110928         CRA         1970/8010         2014-05-8         1050/22110928         CRA         1970/8010         2014-05-8         1050/22110928         CRA         1970/8010         2014-05-8         1050/22110928         CRA         1970/8010         2014-05-8         1050/22110928         CRA         1970/8010         2014-05-8         1051/22110928         CRA         1970/8010         2014-05-8         1051/22110928         CRA         1970/8010         2014-05-8         1051/22110928         CRA         1970/8010         2014-05-8         1051/22110928         CRA         1970/8010         2014-05-8         1051/22110928         CRA         1970/8010         2011-05-28         1014-08         1051/22110928         CRA         1970/8010         2011-05-28         1014-08         1014-08         1014-08         1014-08         1014-08         1014-08         1014-08         1014-08         1014-08         1014-08         1014-08         1014-08         1014-08         1014-08         1014-08         1014-08         1014-08         1014-08         1014-08 <t< th=""><th>15</th><th>CV-Interim Sampled</th><th>OSHKOSH CORPORATION</th><th>45152</th><th>006070445</th><th></th><th></th><th>N5012011W0928</th><th>CORA</th><th>BVN0065</th><th>2011-09-28</th><th>D2011-09-28</th><th></th></t<>                                                                                                    | 15                                                                                                    | CV-Interim Sampled  | OSHKOSH CORPORATION                               | 45152                                 | 006070445   |          |        | N5012011W0928    | CORA           | BVN0065        | 2011-09-28  | D2011-09-28                   |             |  |
| 17         Of Materin Sampled         OSHKOGH CORPORATION         44152         000070445         INS02211109220         CORA         IDVMINIS         IDVIII-05-         IDVIII-05-         IDVIII-0                                                                                                    | 16                                                                                                    | CV-Interim Sampled  | OSHKOSH CORPORATION                               | 45152                                 | 006070445   |          |        | N5012011W0928    | CORA           | BVN0069        | 2011-09-28  | D2011-09-28                   |             |  |
| 19         OV-Memor Sampled         OSHKOH CORPORTION         45122         00007045         1000221100522         CORA         12004001         2014-052         10001765           19         OV-Memor Sampled         OSHKOH CORPORTION         45122         00007045         1000221100528         CORA         12004001         1014-051         10002121100528         CORA         12004001         2014-0528         1014-051         10002121100528         CORA         12004001         2014-0528         1014-051         100121100528         CORA         12004001         2014-0528         1014-051         101121100528         CORA         12004001         2014-0528         1014-051         10114-051         10114-051         10114-051         10114-051         10114-051         10114-051         10114-051         10114-051         10114-051         10114-051         10114-051         10114-051         10114-051         10114-051         10114-051         10114-051         10114-051         10114-051         10114-051         10114-051         10114-051         10114-051         10114-051         10114-051         10114-051         10114-051         10114-051         10114-051         10114-051         10114-051         10114-051         10114-051         10114-051         10114-051         10114-051         10114-051                                                                                                    | 17                                                                                                    | CV-Interim Sampled  | OSHKOSH CORPORATION                               | 45152                                 | 006070445   |          |        | N5012011W0928    | CORA           | BVN0075        | 2011-09-28  | D2011-09-28                   |             |  |
| 19         OV-Neterin Sampled         OSHKOSH CORPORATION         4512         006070445         INSCIDITIONS         0001109-3           30         DV-Neterin Sampled         OSHKOSH CORPORATION         4512         006070445         INSCIDITIONS         CORA         INNERSE         2011-09-28         D01109-3           c         Filter         Filter         Filter         Filter         [] Shipment  ] lowidz         [] Shipment  ] lowidz                                                                                                    | 18                                                                                                    | CV-Interim Sampled  | OSHKOSH CORPORATION                               | 45152                                 | 006070445   |          |        | N5012011W0928    | CORA           | BVN0081        | 2011-09-28  | D2011-09-28                   |             |  |
| 30         OV-Meenen Sampled         OSHKOBH CORPORTION         4512         000070445         N001201109328         CORA         19000055         3011-09-28         D0011-09-28             First Prev # 02 00 64 05 66 67 08 09 10 11 12 13 14 15 Meet Last                                                                                                    | 19                                                                                                    | CV-Interim Sampled  | OSHKOSH CORPORATION                               | 45152                                 | 006070445   |          |        | N5012011W0928    | CORA           | BVN0084        | 2011-09-28  | D2011-09-28                   |             |  |
| C First Parr of 62 63 64 65 66 67 68 69 10 11 12 13 14 15 Next Last [] Shipment [] Invider<br>Ready in the                                                                                                    | 20                                                                                                    | CV-Interim Sampled  | OSHKOSH CORPORATION                               | 45152                                 | 006070445   |          |        | N5012011W0928    | CORA           | BVN0085        | 2011-09-28  | D2011-09-28                   |             |  |
| Post Perr 40 62 63 64 65 66 67 68 09 19 11 12 13 14 15 Next Last                                                                                                    |                                                                                                    |                     |                                                   |                                       |             |          |        |                  |                |                |             |                               |             |  |
| Inter Inter Control of Control of | Circle 1                                                                                                    |                     | 06 07 09 00 10 11 13 13 14 15 Next Level          |                                       |             |          |        |                  |                |                | 11.66       |                               |             |  |
| Refuer Help                                                                                                    | First                                                                                                    | Tev 01 02 03 04 00  | 06 07 08 09 10 11 12 13 14 15 Next Last           |                                       |             |          |        |                  |                |                | [-] Snipmer | t [-] invoice                 |             |  |
|                                                                                                    | Return                                                                                                    | Help                |                                                   |                                       |             |          |        |                  |                |                |             |                               | -           |  |
| Security & Privacy Accessibility Vendor Customer Support Government Customer Support FAQ                                                                                                    |                                                                                                    |                     | Security & Privacy Accessibil                     | ity Vendor Cu                         | stomer Sup; | port Gov | ernmer | nt Customer Supp | ort FAQ        |                |             |                               |             |  |

The Cost Voucher Approval Folder results page is displayed. This page contains a list of documents that match the selection criteria.

## CVApproverQuickandBlock

| Ins         Type         Construct Name           0         Visioner Repetidi         SICREC FPUCINICIN SITERATIVATION SITERATIVATION SITERATIVATIVATION SITERATIVATIVATIVATIVATIVATIVATIVATIVATIVATIV                                                                                                    | Vendor (Paye           L CORPORATION         411405           V         45152           N         45152           N         45152           N         45152           N         45152           N         45152           N         45152           N         45152           N         45152           N         45152           N         45152           N         45152           N         45152 | e) DUNS DUNS-4 011173312 C 006070445 006070445 006070445 006070445 006070445 006070445 006070445 006070445 | Ext Contract Number<br>CORA N5287911W9309<br>HQ056511W0928<br>HQ056511W0928<br>N5012011W0928<br>N5012011W0928<br>N5012011W0928<br>N5012011W0928 | Delivery Order<br>CORA<br>CORA<br>CORA<br>CORA<br>CORA | Voucher Number<br>BVN1132<br>VCN123<br>VCN114<br>BVN0001<br>BVN0007<br>BVN0007 | Submitted<br>2011-09-09<br>2011-09-28<br>2011-09-28<br>2011-09-28<br>2011-09-28 | Received<br>D2011-09-<br>D2011-09-<br>D2011-09-<br>D2011-09-<br>D2011-09- |
|----------------------------------------------------------------------------------------------------|----------------------------------------------------------------------------------------------------|----------------------------------------------------------------------------------------------------|----------------------------------------------------------------------------------------------------|--------------------------------------------------------|--------------------------------------------------------------------------------|---------------------------------------------------------------------------------|---------------------------------------------------------------------------|
| CV-terms Regietd SCIECE APPLICATIONS INTERNATIONAL     CV-terms First OSINOSI CORPORATIO     CV-terms Regietd OSINOSI CORPORATIO     CV-terms Regietd OSINOSI  | L CORPORATION 1HK06<br>N 45152<br>N 45152<br>N 45152<br>N 45152<br>N 45152<br>N 45152<br>N 45152<br>N 45152<br>N 45152<br>N 45152                                                                                                    | 011173312 C<br>006070445<br>006070445<br>006070445<br>006070445<br>006070445<br>006070445<br>006070445     | CORA N6287911W0999<br>HQ036611W0928<br>HQ036611W0928<br>N5012011W0928<br>N5012011W0928<br>N5012011W0928<br>N5012011W0928                        | CORA<br>CORA<br>CORA<br>CORA<br>CORA                   | BVN1132<br>VCN123<br>VCN114<br>BVN0001<br>BVN0007<br>BVN0021                   | 2011-09-09<br>2011-09-28<br>2011-09-28<br>2011-09-28<br>2011-09-28              | D2011-09-<br>D2011-09-<br>D2011-09-<br>D2011-09-                          |
| 2 OV-termine First 0984/0341/03994/AU10<br>OV-termine First 0984/0341/03984/0394<br>OV-termine Registed<br>OV-termine Registed<br>OV-                                                                                                    | N 45152<br>N 45152<br>N 45152<br>N 45152<br>N 45152<br>N 45152<br>N 45152<br>N 45152                                                                                                    | 006070445<br>006070445<br>006070445<br>006070445<br>006070445<br>006070445<br>006070445                    | HQ036611W0928<br>HQ036611W0928<br>N5012011W0928<br>N5012011W0928<br>N5012011W0928<br>N5012011W0928                                              | CORA<br>CORA<br>CORA<br>CORA                           | VCN123<br>VCN114<br>BVN0001<br>BVN0007<br>BVN0021                              | 2011-09-28<br>2011-09-28<br>2011-09-28<br>2011-09-28                            | D2011-09-<br>D2011-09-<br>D2011-09-                                       |
| 3 OV-Intern Fast     ORIGN: Control Control     ORIGN: Control     ORIGN: Control | N 45152<br>N 45152<br>N 45152<br>N 45152<br>N 45152<br>N 45152<br>N 45152                                                                                                    | 006070445<br>006070445<br>006070445<br>006070445<br>006070445<br>006070445                                 | HQ036611W0928<br>N5012011W0928<br>N5012011W0928<br>N5012011W0928<br>N5012011W0928                                                               | CORA<br>CORA<br>CORA<br>CORA                           | VCN114<br>BVN0001<br>BVN0007<br>BVN0021                                        | 2011-09-28<br>2011-09-28<br>2011-09-28                                          | D2011-09<br>D2011-09                                                      |
| 4 OV-Hemm Rejected OSH00311C08P04R010<br>0V-Hemm Sampled OSH00311C08P04R010<br>0V-Hemm Sampled OSH00311C08P04R010                                                                                                    | N 45152<br>N 45152<br>N 45152<br>N 45152<br>N 45152<br>N 45152                                                                                                    | 006070445<br>006070445<br>006070445<br>006070445<br>006070445                                              | N5012011W0928<br>N5012011W0928<br>N5012011W0928<br>N5012011W0928                                                                                | CORA<br>CORA<br>CORA                                   | BVN0001<br>BVN0007<br>BVN0021                                                  | 2011-09-28<br>2011-09-28                                                        | D2011-09                                                                  |
| 5 CV-themin Sampled OSH0051 CORPORATIO<br>CV-themin Sampled OSH0051 CORPORATIO<br>7 CV-themin Sampled OSH0051 CORPORATIO<br>9 CV-themin Sampled OSH0051 CORPORATIO<br>9 CV-themin Sampled OSH0051 CORPORATIO<br>10 CV-themin Sampled OSH0051 CORPORATIO<br>10 CV-themin Sampled OSH0051 CORPORATIO<br>10 CV-themin Sampled OSH0051 CORPORATIO                                                                                                    | N 45152<br>N 45152<br>N 45152<br>N 45152<br>N 45152<br>N 45152                                                                                                    | 006070445<br>006070445<br>006070445<br>006070445                                                           | N5012011W0928<br>N5012011W0928<br>N5012011W0928                                                                                                 | CORA                                                   | BVN0007<br>BVN0021                                                             | 2011-09-28                                                                      | D0044.00                                                                  |
| CV-Intern Sampled OSHKOSH CORPORATIO     CV-Intern Sampled OSHKOSH CORPORATIO     CV-Intern Sampled OSHKOSH CORPORATIO     CV-Intern Sampled OSHKOSH CORPORATIO     CV-Intern Sampled OSHKOSH CORPORATIO     CV-Intern Sampled     CV-Intern Sampled     CV-Intern Sampled     CV-Intern Sampled     CV-Intern Sampled                                                                                                    | N 45152<br>N 45152<br>N 45152<br>N 45152                                                                                                    | 006070445<br>006070445<br>006070445                                                                        | N5012011W0928<br>N5012011W0928                                                                                                    | CORA                                                   | D1/N0024                                                                       |                                                                                 | 02011-09                                                                  |
| 7 CV-Interim Sampled OSHKOSH CORPORATIO     8 CV-Interim Sampled OSHKOSH CORPORATIO     9 CV-Interim Sampled OSHKOSH CORPORATIO     10 CV-Interim Sampled OSH     11 CV-Interim Sampled OSH     12 CV-Interim Sampled                                                                                                    | N 45152<br>N 45152<br>N 45152                                                                                                    | 006070445                                                                                                  | N5012011W0928                                                                                                    |                                                        | 104140021                                                                      | 2011-09-28                                                                      | D2011-09                                                                  |
| 8 CV-Interim Sampled OSHKOSH CORPORATIO     9 CV-Interim Sampled OSHKOSH CORPORATIO     CV-Interim Sampled OSH     CV-Interim Sampled Click the "F                                                                                                    | N 45152<br>N 45152                                                                                                    | 006070445                                                                                                  |                                                                                                    | CORA                                                   | BVN0023                                                                        | 2011-09-28                                                                      | D2011-09                                                                  |
| 9 CV-Interim Sampled OSHKOSH CORPORATIO<br>10 CV-Interim Sampled OS <sup>4</sup><br>11 CV-Interim Sampled Click the "F                                                                                                    | 45152                                                                                                    |                                                                                                    | N5012011W0928                                                                                                    | CORA                                                   | BVN0027                                                                        | 2011-09-28                                                                      | D2011-09                                                                  |
| 10 CV-Interim Sampled OS <sup>3</sup><br>11 CV-Interim Sampled Click the "F                                                                                                    |                                                                                                    | 006070445                                                                                                  | N5012011W0928                                                                                                    | CORA                                                   | BVN0030                                                                        | 2011-09-28                                                                      | D2011-09                                                                  |
| 11 CV-Interim Sampled Click the "F                                                                                                    |                                                                                                    |                                                                                                    |                                                                                                    |                                                        | BVN0034                                                                        | 2011-09-28                                                                      | D2011-09                                                                  |
| 12 CV Interim Completed                                                                                                    |                                                                                                    |                                                                                                    | iks to have the                                                                                                    | ough the                                               | BVN0041                                                                        | 2011-09-28                                                                      | D2011-09                                                                  |
| 12 Gymnenn Jampeu rogaulto olig                                                                                                    | Is the page number                                                                                                    | ar links to go to                                                                                          | the encoifie ru                                                                                                    | ough the                                               | BVN0046                                                                        | 2011-09-28                                                                      | D2011-09                                                                  |
| 13 CV-Interim Sampled TCSUITS, CITC                                                                                                    | k the page numbe                                                                                                    | i miks to go to                                                                                            | the speeme p                                                                                                    | age.                                                   | BAN0000                                                                        | 2011-09-28                                                                      | D2011-09                                                                  |
| 14 CV-Interim Sampled OSHKOSH CORPORATIO                                                                                                    | 45152                                                                                                    | 006070445                                                                                                  | NS012011W0523                                                                                                    | CORA                                                   | BVN0062                                                                        | 2011-09-28                                                                      | D2011-09                                                                  |
| 15 CV-Interim Sampled OSHKOSH CORPORATIO                                                                                                    | 45152                                                                                                    | 006070445                                                                                                  | N5012011W0928                                                                                                    | CORA                                                   | BVN0065                                                                        | 2011-09-28                                                                      | D2011-09                                                                  |
| 16 CV-Interim Sampled OSHKOSH CORPORATIO                                                                                                    | N 45152                                                                                                    | 006070445                                                                                                  | N5012011W0928                                                                                                    | CORA                                                   | BVN0069                                                                        | 2011-09-28                                                                      | D2011-09                                                                  |
| 17 CV-Interim Sampled OSHKOSH CORPORATIO                                                                                                    | 45152                                                                                                    | 006070445                                                                                                  | N5012011W0928                                                                                                    | CORA                                                   | BVN0075                                                                        | 2011-09-28                                                                      | D2011-09                                                                  |
| 18 CV-Interim Sampled OSHKOSH CORPORATIO                                                                                                    | N 45152                                                                                                    | 006070445                                                                                                  | N5012011W0928                                                                                                    | CORA                                                   | BVN0081                                                                        | 2011-09-28                                                                      | D2011-09                                                                  |
| 19 CV-Interim Sampled OSHKOSH CORPORATIO                                                                                                    | 45152                                                                                                    | 006070445                                                                                                  | N5012011W0928                                                                                                    | CORA                                                   | BVN0084                                                                        | 2011-09-28                                                                      | D2011-09                                                                  |
| 20 CV-Interim Sampled OSHKOSH CORPORATIO                                                                                                    | N 45152                                                                                                    | 006070445                                                                                                  | N5012011W0928                                                                                                    | CORA                                                   | BVN0085                                                                        | 2011-09-28                                                                      | D2011-09                                                                  |
|                                                                                                    |                                                                                                    |                                                                                                    |                                                                                                    |                                                        |                                                                                |                                                                                 |                                                                           |

Click the "First", "Prev", "Next", and "Last" links to page through the results, click the page number links to go to the specific page.

| iRAPT (formerly WAWF)                                                              | RAPT (formerly WAWF) User ID : croportida Demotrizante Demotrizante De |              |           |                     |                     |                  |            |             |           |                              |  |  |  |  |
|------------------------------------------------------------------------------------|----------------------------------------------------------------------------------------------------|--------------|-----------|---------------------|---------------------|------------------|------------|-------------|-----------|------------------------------|--|--|--|--|
| User Government Property Transfer Docu                                             | User Government Property Transfer Dgcumentation Lookup Ext                                                                                                    |              |           |                     |                     |                  |            |             |           |                              |  |  |  |  |
| pproval Folder for 'N62875' (289 items, sorted by Invoice Received Date Ascending) |                                                                                                    |              |           |                     |                     |                  |            |             |           |                              |  |  |  |  |
| Contractor Name                                                                    | Vendor (Payee)                                                                                                    | DUNS         | DUNS+4    | Ext Contract Number | Delivery Order      | Voucher Number   | Submitted  | Received ▲  | Status    | Purge Amount                 |  |  |  |  |
| IDANCE AND ELECTRONICS COMPANY, INC.                                               | 06481                                                                                                    | 039134218    |           | N5012014W0501       | CORA                | BVN0017          | 2014-05-01 | D2014-05-01 | Submitted | \$ 152,400,525.50            |  |  |  |  |
| IDANCE AND ELECTRONICS COMPANY, INC.                                               | 06481                                                                                                    | 039134218    |           | N5012014W0505       | CORA                | BVN0017          | 2014-05-05 | D2014-05-05 | Submitted | \$ 152,400,525.50            |  |  |  |  |
| IDANCE AND ELECTRONICS COMPANY, INC.                                               | 06481                                                                                                    | 039134218    |           | N5012014W0506       | CORA                | BVN0017          | 2014-05-05 | D2014-05-05 | Submitted | \$ 152,400,525.50            |  |  |  |  |
| IDANCE AND ELECTRONICS COMPANY, INC.                                               | 06481                                                                                                    | 039134218    |           | N5012014W0514       | CORA                | BVN0017          | 2014-05-14 | D2014-05-14 | Submitted | \$ 152,400,525.50            |  |  |  |  |
| IDANCE AND ELECTRONICS COMPANY, INC.                                               | 06481                                                                                                    | 039134218    |           | N5012014W0520       | CORA                | BVN0017          | 2014-05-20 | D2014-05-20 | Submitted | \$ 152,400,525.50            |  |  |  |  |
| ENDOR COMPANY                                                                      | 00C91                                                                                                    | 021799486    | 0001      | N5012012F0725       | VIERQNSIQSTDAPPAY   | BVN1425          | 2012-07-25 | 02030-07-25 | Submitted | \$ 138,271,603.82            |  |  |  |  |
| /ENDOR COMPANY                                                                     | 00C91                                                                                                    | 021799486    | 0001      | N5012012E0725       | VIERONSIGSTDAPPAY   | BVN1430          | 2012-07-25 | D2030-07-25 | Submitted | \$ 138,271,603.82            |  |  |  |  |
| ENDOR COMPANY                                                                      | 00C91                                                                                                    | 021799486    | 0001      | N5012012F0725       | VIERQNSIQSTDAPPAY   | BVN1436          | 2012-07-25 | D2030-07-25 | Submitted | \$ 138,271,603.82            |  |  |  |  |
| /ENDOR COMPANY                                                                     | 00C91                                                                                                    | 021799486    | 0001      | N5012012E0725       | VIERQSTDAPPROVPAY   | BVN1430          | 2012-07-25 | D2030-07-25 | Submitted | \$ 138,271,603.82            |  |  |  |  |
| On t                                                                               | ne results                                                                                                    | page,        | click o   | n the "Vouch        | er Number" lir      | nk to appro      | ove a d    | ocumen      | t.        |                              |  |  |  |  |
| C<br>First Prev 01 02 03 04 05 06 07 08 09 11<br>Return 1909                       | 0 11 12 13 14                                                                                                    | 15 Next Last |           |                     |                     |                  |            |             |           | ><br>-] Shipment [-] Invoice |  |  |  |  |
|                                                                                    | Security                                                                                                    | & Privacy    | Accessibi | lity Vendor Custome | r Support Governmer | nt Customer Supp | iort FAQ   |             |           |                              |  |  |  |  |

On the results page, click on the "Voucher Number" link to approve a document.

| RAPT (formerly WAWF)                                                                                               |                                                                                                    | User ID : crsgovrc |
|----------------------------------------------------------------------------------------------------|----------------------------------------------------------------------------------------------------|--------------------|
| Iser Government Property Iransfer                                                                                  | Decur                                                                                                    |                    |
| ost Voucher Approver - Cost Vou<br>Neader Line Item Addresses i<br>Task Order<br>Task Opt PE 1234/67/8011111100001 | In the "Action by DoDAAC" section on the "Header" tab, the<br>"Approve / Date / Sign / Submit" button is displayed.<br>When the Approver clicks on the 'Quick Sign' button, the system | Lading Type        |
| Discounts<br>20 % 30 Days<br>Summary of Detail Level Information<br>3 CLIN/SLIN(s)                                 | will select the "Approved for Provisional Payment" checkbox<br>automatically.<br>If the user is logged in with a User Id/Password, the application will                                |                    |
| 2 Miscellaneous Amount(s) Routing Information Role Lo                                                              | automatically sign the document. The user will not have to enter a password.<br>If the user is logged in with a Common Access Card (CAC) or Digital                                    |                    |
| Service Approver<br>Payee<br>DCAA Auditor<br>Pay Official<br>Admin                                                 | Certificate, the application will automatically sign the document<br>with the certificate the user has used to login. The user will not<br>have to select certificate.                 |                    |
| = Require Jas                                                                                                    |                                                                                                    |                    |
| ACT CONTRACT No. 2879 *                                                                                            | Signature Date Signature Date                                                                                                    | n / Sutemit        |
| Disallowed<br>Net Amount Approved<br>Reject to Initiator                                                           | \$\$                                                                                                    |                    |
| ubmit Save Draft Document Previous                                                                                 | Help                                                                                                    |                    |

In the "Action by DoDAAC" section on the "Header" tab, the "Approve / Date / Sign / Submit" button is displayed.

When the Approver clicks on the 'Quick Sign' button, the system will select the "Approved for Provisional Payment" checkbox automatically.

If the user is logged in with a User Id/Password, the application will automatically sign the document. The user will not have to enter a password.

If the user is logged in with a Common Access Card (CAC) or Digital Certificate, the application will automatically sign the document with the certificate the user has used to login. The user will not have to select certificate.

| iRAF                   | T (formerly WA                                                                                                    | WF)                                                                 |                   |                |           |           |        |                 |                   | User ID : crsgo     | vrole3<br>Friently |  |  |  |
|------------------------|----------------------------------------------------------------------------------------------------|---------------------------------------------------------------------|-------------------|----------------|-----------|-----------|--------|-----------------|-------------------|---------------------|--------------------|--|--|--|
| User                   | Governmen operty Ira                                                                                                    | nsfer Documentation Lookup Exit                                     |                   |                |           |           |        |                 |                   |                     |                    |  |  |  |
| Appro                  | pproval der for 'N62879' (288 items, sorted by Invoice Received Date Ascending)                                                              |                                                                     |                   |                |           |           |        |                 |                   |                     |                    |  |  |  |
|                        | ucher No. EWM0017 : The Cost Voucher (Interim First) was successfully approved.                                                              |                                                                     |                   |                |           |           |        |                 |                   |                     |                    |  |  |  |
| Vouch                  | woner No. BYNNYT / : The Cost Voucher (Interim First) was successfully approved.<br>has been processed via EDL                               |                                                                     |                   |                |           |           |        |                 |                   |                     |                    |  |  |  |
| it has t               | ass been processed via EDI.<br>tem I Type Contractor Name Vendor (Payee) DUNS DUNS 4 Ext. Contract Number Delivery Order Voucher Number Suit |                                                                     |                   |                |           |           |        |                 |                   |                     |                    |  |  |  |
| Item                   | Туре                                                                                                    | Contractor Name                                                     |                   | Vendor (Payee) | DUNS      | DUNS+4    | Ext    | Contract Number | Delivery Order    | Voucher Number      | r Sul              |  |  |  |
| 281                    | CV-Interim First                                                                                                    | NORTHROP GRUMMAN GUIDANCE AND ELECTRON                              | ICS COMPANY, INC. | 06481          | 039134218 |           |        | N5012014W0505   | CORA              | BVN0017             | 201                |  |  |  |
| 282                    | CV-Interim First                                                                                                    | NORTHROP GRUMMAN GUIDANCE AND ELECTRON                              | ICS COMPANY, INC. | 06481          | 039134218 |           |        | N5012014W0506   | CORA              | BVN0017             | 201                |  |  |  |
| 283                    | CV-Interim First                                                                                                    | NORTHROP GRUMMAN GUIDANCE AND ELECTRON                              | ICS COMPANY, INC. | 06481          | 039134218 |           |        | N5012014W0514   | CORA              | BVN0017             | 201                |  |  |  |
| 284                    | CV-Interim First                                                                                                    | NORTHROP GRUMMAN GUIDANCE AND ELECTRON                              | ICS COMPANY, INC. | 06481          | 039134218 |           |        | N5012014W0520   | CORA              | BVN0017             | 201                |  |  |  |
| 285                    | CV-Interim New Contractor                                                                                                    | VENDOR COMPANY                                                      |                   | 00C91          | 021799486 | 0001      |        | N5012012E0725   | VIERQNSIQSTDAPPAY | BVN1425             | 201                |  |  |  |
| 286                    | CV-Interim New Contractor                                                                                                    | VENDOR COMPANY                                                      |                   | 00C91          | 021799486 | 0001      |        | N5012012F0725   | VIERQNSIQSTDAPPAY | BVN1430             | 201                |  |  |  |
| 287                    | CV-Interim New Contractor                                                                                                    | VENDOR COMPANY                                                      |                   | 00C91          | 021799486 | 0001      |        | N5012012E0725   | VIERONSIOSTDAPPAY | BVN1436             | 201                |  |  |  |
| 288                    | CV-Interim New Contractor                                                                                                    | VENDOR COMPANY                                                      |                   | 00C91          | 021799486 | 0001      |        | N5012012F0725   | VIERQSTDAPPROVPAY | BVN1430             | 201                |  |  |  |
|                        | When the user                                                                                                    | clicks the 'Quick Sign' butte                                       | on, the succ      | cess mess      | age is o  | displa    | yed    | at the top      | of the results    | page.               |                    |  |  |  |
| <<br>First 1<br>Return | Prev 01 02 03 04 05 06 (                                                                                                    | 07 08 09 10 11 12 13 14 15 Next Last<br>Socurity & Privacy Accossit | ility Vendor Cust | omer Support   | Governmer | nt Custom | er Sup | oport FAQ       | [-] S             | hipment [-] Invoici | >                  |  |  |  |

When the user clicks the 'Quick Sign' button, the success message is displayed at the top of the results page.

| lines          | Comment D                | roportu | Transfer Decuments                    | ation Lookun Exit                     |                     |                        |                       |                   |                  |                             |          |
|----------------|--------------------------|---------|---------------------------------------|---------------------------------------|---------------------|------------------------|-----------------------|-------------------|------------------|-----------------------------|----------|
| <b>Na</b> ka   | Acceptor                 | openy   | Transier Officamenta                  | anou Foowh Cru                        |                     |                        |                       |                   |                  |                             |          |
| Appr           | Cost Voucher             | ,       | ADDEGUZ                               | ***ed by Invoice Received Date Ascend | ding)               |                        |                       |                   |                  |                             |          |
| Vouch          | Approver                 |         | Bl aming                              | t) was successfully approved.         |                     |                        |                       |                   |                  |                             |          |
| t has          | Cost Voucher<br>Reviewer |         | Val Folder                            | -                                     |                     |                        |                       |                   |                  |                             |          |
| Itom           | Field Inspector          |         | History Folder by<br>DoDAAC           | Intractor Name                        | Vandor (Davao)      |                        | INSed Ext Contract No | mbar Dolivoru Ord | or Mouchor Numbo | c Submitted                 | Decelore |
| 261            | Inspector                |         | History Folder by                     | MANCE AND ELECTRONICS COMPANY, INC.   | 06481               | 039134218              | N5012014W             | M23 CORA          | BVN0017          | 2014-04-23                  | D2014-04 |
| 262            | Local Processing         |         | User                                  | JANCE AND ELECTRONICS COMPANY, INC.   | 06481               | 039134218              | N5012014W             | M24 CORA          | BVN0017          | 2014-04-23                  | D2014-04 |
| 263            | Office                   |         | Recall - Action<br>Required Folder    | JANCE AND ELECTRONICS COMPANY, INC.   | 06481               | 039134218              | N5012014W             | M29 CORA          | BVN0017          | 2014-04-29                  | D2014-04 |
| 264            | Pay Official             | NUM     | View Parameters                       | JANCE AND ELECTRONICS COMPANY, INC.   | 05481               | 039134218              | N5012014W             | CORA              | BVN0017          | 2014.05.05                  | D2014.05 |
| 265            | CV-Interim First         | NOR     | Pure Edge Folder                      | MANCE AND ELECTRONICS COMPANY, INC.   | 05481               | 039134218              | N5012014W             | CORA              | BVN0017          | 2014.05.05                  | D2014.05 |
|                |                          |         |                                       |                                       |                     |                        |                       |                   |                  | 2014 00 00                  |          |
| 266            | CV-Interim First         | NOR     | View Only Folder<br>(Contract Number) | JANCE AND ELECTRONICS COMPANY, INC.   | 06481               | 039134218              | N5012014W             | 2514 CORA         | BVN0017          | 2014-05-14                  | D20144   |
| 266            | CV-Interim First         | NOR     | View Only Folder<br>(Contract Number) | Select the "History Fo                | 05481               | 039134218<br>DDAAC" to | NS012014W             | ument             | BVN001Z          | 2014-05-14                  | 02014-0  |
| 266            | CV-Interim First         | NOR     | View Only Folder<br>(Contract Number) | Select the "History Fo                | 05481<br>Ider by De | 039134218<br>DDAAC" to | view the doc          | ument.            | BVN001Z          | 2014-05-14                  | D2014-0  |
| 266            | CV-Interim First         | NOR     | View Only Folder<br>(Contract Number) | Select the "History Fo                | 05481<br>Ider by De | 039134218<br>DDAAC" to | NS012014W             | ument.            | BVN001Z          | 2014-05-14                  | D2014-0  |
| 266            | CV-Interim First         | NOR     | View Only Folder<br>(Contract Number) | Select the "History Fo                | 06481<br>Ider by De | 039134218<br>DDAAC" to | view the doc          | ument.            | BVN001Z          | 2014-05-14                  | D2014-0  |
| 266            | CV-Interim First         | NOR     | View Only Folder<br>(Contract Number) | Select the "History Fo                | os481<br>lder by De | 039134218<br>DDAAC" to | view the doc          | ument.            | BVN001Z          | 2014-05-14                  | 02014-0  |
| 266            | CV-Interim First         | NOR     | View Only Folder<br>(Contract Number) | Select the "History Fo                | os481               | DDAAC" to              | view the doc          | ument.            | BYN001Z          | 2014-05-14                  | D2014-0  |
| 266            | CV-Interim First         | NOR     | View Only Folder<br>(Contract Number) | Select the "History Fo                | os481               | 039134218<br>DDAAC" to | view the doc          | ument.            | BYNG01Z          | 2014-05-14                  | D2014-0  |
| 266            | CV-Interim First         | NOR     | View Only Folder<br>(Contract Humber) | Select the "History Fo                | os481<br>Ider by De | DDAAC" to              | NS012014W             | ument.            | BVN9012          | 2014-05-14                  | D2014-08 |
| 266            | CV-Interim First         | NOR     | View Only Folder<br>(Contract Humber) | Select the "History Fo                | os4s1               | DDAAC" to              | Norzetew              | ument.            | BYNG01Z          | 2014-05-14                  | D2014-06 |
| <pre>266</pre> | CV-Interim First         | NOR     | View Only Folder<br>(Contract Humber) | Select the "History Fo                | os481               | DDAAC" to              | NSN2216W              | ument.            | BYNGOIZ          | 2014-05-14<br>Shipment [-]] | D2014-0  |

Select the "History Folder by DoDAAC" to view the document.

| RAPI (formerly WAWF)                                        |                                                             | Printer Friens |
|-------------------------------------------------------------|-------------------------------------------------------------|----------------|
| Iser Government Property Transfer Documentation Lookup Exit |                                                             |                |
| Search Criteria - Approval History Folder By DoDAAC         |                                                             |                |
| DoDAAC * / Extension                                        | Search For                                                  |                |
| N62879                                                      | Active Documents 🗸                                          |                |
| Contract Number                                             | Delivery Order                                              |                |
|                                                             |                                                             |                |
| Reference Procurement Id                                    |                                                             |                |
|                                                             |                                                             |                |
| Vendor (Payee) / Vendor (Payee) Extension                   | Ship From / Ship From Extension                             |                |
|                                                             |                                                             |                |
| Shipment No.                                                | Invoice Number                                              |                |
|                                                             |                                                             | _              |
| Al Document                                                 | a coards exiteric data and click the "Cushmit" button       |                |
| Create / Lipdate Date (VVVV/MM/DD)                          | le search chiena data and chek the Sublint button.          |                |
| 2015/12/27                                                  | 2016/01/28                                                  |                |
| Acceptance Date (YYY/MWDD)                                  | Acceptance Date End (YYYY/MWDD)                             |                |
|                                                             |                                                             |                |
| Invoice Received Date (YYYY/MM/DD)                          | Invoice Received Date End (YYYY/MM/DD)                      |                |
|                                                             |                                                             |                |
|                                                             |                                                             |                |
| Estimated Delivery Date (YYYY/MM/DD)                        | Estimated Delivery Date End (YYYY/MM/DD)                    |                |
| Estimated Delivery Date (YYYY/MM/DD)                        | Estimated Delivery Date End (YYYY/MM/DD)                    |                |
| Estimated Delivery Date (YYY/MMOD)                          | Estimated Delivery Date End (YYYY/MM/D0)                    |                |
| Estimated Delivery Date (YYYYMMDD)                          | Estimated Delivery Date End (YYYYMM00)  Result Font  Spar v |                |
| Estimated Delivery Date (YYYYMAKDD)                         | Extinuited Delivery Date End (YYYYAMADD)                    |                |

Enter in the search criteria data and click the "Submit" button.

|       | , (ioning him             | WF)                                                           |                |           |        |                     |                   | Diete              | c Friendl |
|-------|---------------------------|---------------------------------------------------------------|----------------|-----------|--------|---------------------|-------------------|--------------------|-----------|
| lser  | Government Property Ira   | nsfer Documentation Lookup Exit                               |                |           |        |                     |                   |                    | -         |
| Appro | oval History from Activ   | e Folder for 'N62879' (67 items, sorted by Invoice Received D | ate Ascending) | )         |        |                     |                   |                    |           |
| Item  | Туре                      | Contractor Name                                               | Vendor (Payee) | DUNS      | DUNS+4 | Ext Contract Number | Delivery Order    | Voucher Numbe      | er S      |
| 61    | CV-Interim First          | NORTHROP GRUMMAN GUIDANCE AND ELECTRONICS COMPANY, INC.       | 06481          | 039134218 |        | N5012014W0520       | CORA              | BVN0017            | 2         |
| 62    | CV-Interim New Contractor | NORTHROP GRUMMAN GUIDANCE AND ELECTRONICS COMPANY, INC.       | 06481          | 039134218 |        | EU441700CVMK0       |                   | BVN0114            | 20        |
| 63    | CV-Final                  | NORTHROP GRUMMAN GUIDANCE AND ELECTRONICS COMPANY, INC.       | 06481          | 039134218 |        | HQ033815W0114       |                   | BVN0125Z           | 2         |
| 64    | CV-Interim New Contractor | VENDOR COMPANY                                                | 00C91          | 021799486 | 0001   | N5012012E0725       | VIERONSIQSTDAPPAY | BVN1425            | 20        |
| 65    | CV-Interim New Contractor | VENDOR COMPANY                                                | 00C91          | 021799486 | 0001   | N5012012E0725       | VIERQNSIQSTDAPPAY | BVN1430            | 20        |
| 66    | CV-Interim New Contractor | VENDOR COMPANY                                                | 00C91          | 021799486 | 0001   | N5012012E0725       | VIERQNSIQSTDAPPAY | BVN1436            | 20        |
| 67    | CV-Interim New Contractor | VENDOR COMPANY                                                | 00C91          | 021799486 | 0001   | N5012012F0725       | VIERQSTDAPPROVPAY | BVN1430            | 20        |
|       |                           |                                                               |                |           |        |                     |                   |                    |           |
|       |                           | The document is displayed on t                                | he search      | result    | nage   | Scroll to the       | right             |                    |           |
|       |                           | The document is displayed on t                                | he search      | result    | s page | . Scroll to the     | right.            |                    |           |
|       |                           | The document is displayed on t                                | he search      | result    | s page | . Scroll to the     | right.            |                    |           |
|       |                           | The document is displayed on t                                | he search      | ı result: | s page | . Scroll to the     | right.            |                    |           |
|       |                           | The document is displayed on t                                | he search      | ı result: | s page | . Scroll to the     | right.            |                    |           |
|       |                           | The document is displayed on t                                | he search      | ı result: | s page | . Scroll to the     | right.            |                    |           |
|       |                           | The document is displayed on t                                | he search      | ı result: | s page | . Scroll to the     | right.            |                    |           |
|       |                           | The document is displayed on t                                | he search      | ı result: | s page | . Scroll to the     | right.            |                    |           |
|       |                           | The document is displayed on t                                | he search      | ı result: | s page | . Scroll to the     | right.            |                    |           |
|       |                           | The document is displayed on t                                | he search      | ı result: | s page | . Scroll to the     | right.            |                    |           |
| <     |                           | The document is displayed on t                                | he search      | ı result: | s page | . Scroll to the     | right.            |                    | >         |
| < I   | Prev 01 02 03 04 Next La  | The document is displayed on t                                | he search      | ı result  | s page | . Scroll to the     | right.            | hipment [-] Invok  | 3         |
| ۲ ا   | Prev 01 02 03 04 Next Lz  | The document is displayed on t                                | he search      | ı result: | s page | . Scroll to the     | right.            | hipment [-] Invoic |           |

The document is displayed on the search results page. Scroll to the right.

| iRAPT (formerly WAWF              | 3)              |              |           |                        |                     |                 |            |             |           | User ID : crsgovrole3    |
|-----------------------------------|-----------------|--------------|-----------|------------------------|---------------------|-----------------|------------|-------------|-----------|--------------------------|
| User Government Property Transfer | Documentatio    | Lookun       | Exit      |                        |                     |                 |            |             |           | rimer rietur             |
|                                   |                 | - Louis      |           |                        |                     |                 |            |             |           | ,                        |
| Approval History from Active H    | older for 'N628 | 79. (67 iter | ns, sorte | d by invoice Receive   | d Date Ascending)   |                 |            |             |           |                          |
| or Name                           | Vendor (Payee)  | DUNS         | DUNS+4    | Ext Contract Number    | Delivery Order      | Voucher Number  | Submitted  | Received A  | Status P  | irge Recall Amount       |
| AND ELECTRONICS COMPANY, INC.     | 06481           | 039134218    |           | N5012014W0520          | CORA                | BVN0017         | 2014-05-20 | D2014-05-20 | Processed | \$ 152,400,525.50        |
| AND ELECTRONICS COMPANY, INC.     | 06481           | 039134218    |           | EU441700CVMK0          |                     | BVN0114         | 2015-01-14 | D2015-01-14 | Extracted | \$ 19,580.00             |
| AND ELECTRONICS COMPANY, INC.     | 06481           | 039134218    |           | HQ033815W0114          |                     | BVN0125Z        | 2015-01-14 | 2015-01-14  | Extracted | \$ 3,590.10              |
| COMPANY                           | 00C91           | 021799486    | 0001      | N5012012E0725          | VIERONSIQSTDAPPAY   | BVN1425         | 2012-07-25 | D2030-07-25 | Processed | \$ 138,271,603.82        |
| COMPANY                           | 00C91           | 021799486    | 0001      | N5012012F0725          | VIERQNSIQSTDAPPAY   | BVN1430         | 2012-07-25 | D2030-07-25 | Processed | \$ 138,271,603.82        |
| COMPANY                           | 00C91           | 021799486    | 0001      | N5012012F0725          | VIERQNSIQSTDAPPAY   | BVN1436         | 2012-07-25 | D2030-07-25 | Processed | \$ 138,271,603.82        |
| COMPANY                           | 00C91           | 021799486    | 0001      | N5012012F0725          | VIERQSTDAPPROVPAY   | BVN1430         | 2012-07-25 | D2030-07-25 | Processed | \$ 138,271,603.82        |
| ć                                 |                 |              | The       | document is d          | lisplayed with      | a "Process      | ed" sta    | tus.        |           | ,                        |
| First Prev 01 02 03 04 Next Last  |                 |              |           |                        |                     |                 |            |             |           | [-] Shipment [-] Invoice |
| Contract Contract                 |                 |              |           |                        |                     |                 |            |             |           |                          |
|                                   | :               | Security & F | rivacy /  | Accessibility Vendor ( | Customer Support Go | vernment Custor | er Support | FAQ         |           |                          |
|                                   |                 |              |           |                        |                     |                 |            |             |           |                          |

The document is displayed with a "Processed" status.

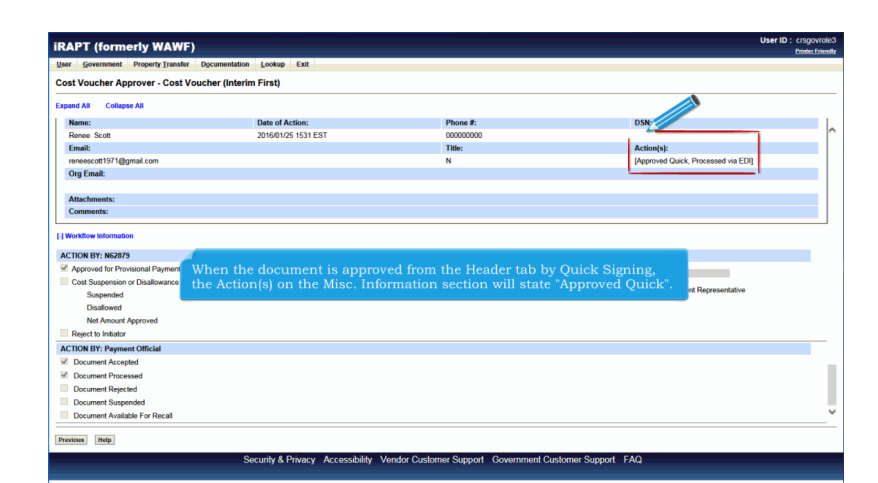

When the document is approved from the Header tab by Quick Signing, the Action(s) on the Misc. Information section will state "Approved Quick".

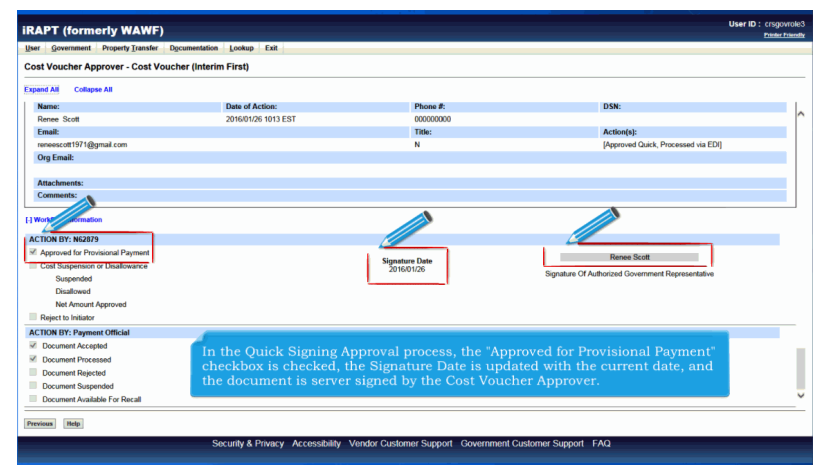

In the Quick Signing Approval process, the "Approved for Provisional Payment" checkbox is checked, the Signature Date is updated with the current date, and the document is server signed by the Cost Voucher Approver.

| or Compressed Drang                                                                                                    | the Tennator Sumonial                 | tion Lookup Exit    |                                            |                                                                           |
|----------------------------------------------------------------------------------------------------|---------------------------------------|---------------------|--------------------------------------------|---------------------------------------------------------------------------|
| Acceptor<br>Cost Voucher                                                                                                    | Approval Folder                       | nim First)          |                                            |                                                                           |
| Approver<br>Cost Voucher                                                                                                    | Block Signing<br>Approval Folder      | 1                   |                                            |                                                                           |
| Na Field Inspector                                                                                                    | History Folder by<br>DoDAAC           | Date of Action:     | Phone #:                                   | DSN:                                                                      |
| Re Inspector                                                                                                    | History Folder by                     | 2016/01/25 1531 EST | 00000000                                   | Astion(a)                                                                 |
| rer Office                                                                                                    | Recall - Action                       |                     | N                                          | [Approved Quick, Processed via EDI]                                       |
| Or Pay Official                                                                                                    | View Parameters                       |                     |                                            |                                                                           |
| Aug. (1)                                                                                                    | Pure Edge Folder                      |                     |                                            |                                                                           |
| Attachments:<br>Comments:                                                                                                    | View Only Folder<br>(Contract Number) |                     |                                            |                                                                           |
| Workflow Information<br>CTION BY: N62879                                                                                                    | 2ayment                               | Nov                 | w, go back to the "Approval Fo             | lder".                                                                    |
| Workflow Information<br>ICTION BY: N62879<br>Cost Suspension or Disal<br>Suspended<br>Disallowed<br>Net Amount Approve<br>Reject to Initiator                                                                                                    | Payment<br>owance<br>d                | Nov                 | w, go back to the "Approval Fo<br>30160125 | Ider". Reine Scot<br>Signature Of Authorized Government Representative    |
| Workflow Information<br>ICTION BY: N62879<br>Approved for Provisional 1<br>Cost Suspension or Disal<br>Suspended<br>Disalfowed<br>Net Amount Approve<br>Reject to Initiator<br>ICTION BY: Payment Offic                                                                                                    | Payment<br>lowance<br>d<br>al         | Nov                 | w, go back to the "Approval Fo<br>"Σικοι25 | Ider".<br>Rene Scott<br>Signalus Of Autoroad Covernment Representative    |
| Workflow Information CTION BY: No2879 CATION BY: No2879 Approved for Provisional Cost Suspended Disallowed Net Amount Approve Reject to Initiator CTION BY: Payment Office Document Accepted                                                                                                    | Payment<br>lowance<br>d               | Not                 | w, go back to the "Approval Fo<br>"מוסונאל | Ider".<br>Renne Scot<br>Signature Of Authorized Government Representative |
| Workflow Information CTION BY: N62879 Approved for Provisional Cost Suspension or Disal Suspended Disalfowed Net Amount Approve Reject to Initiator CTION BY: Payment Office Document Processed Document Processed                                                                                                    | Payment<br>Iowance<br>d               | Not                 | w, go back to the "Approval Fo<br>Strates  | Ider".<br>Tiguites Of Autoread Covernment Representative                  |
| Workflow Information CCTION BY: N62879 CCTION BY: N62879 Contended Disallowed Net Amount Approve Reject to Initiator CCTION BY: Payment Offic Document Processed Document Rejected                                                                                                    | Payment<br>Iowance<br>d               | Not                 | w, go back to the "Approval Fo<br>"อิเหกเร | Ider".<br>Sguter Of Autoriad Governmet Representative                     |
| Workflow Information  CTION BY: NG2879  Approved for Provisional  Coat Suppension or Disal  Coat Suppension or Disal  Coat Suppension  Net Amount Approve  Reject to Initiator  CTION BY: Pagetedt  Document Suppended  Document Suppended  Document | Payment<br>lowance<br>d<br>ad         | Not                 | w, go back to the "Approval Fo<br>"อิหงกรร | Ider".<br>Renne Scot<br>Sguature Of Authorized Government Representative  |

Now, go back to the "Approval Folder".

|       |                         |                                                            |                 |            |         |                     |                | - 1997 - 1997 - 1997 - 1997 - 1997 - 1997 - 1997 - 1997 - 1997 - 1997 - 1997 - 1997 - 1997 - 1997 - 1997 - 1997 | User ID :      | rsgovrole3      |
|-------|-------------------------|------------------------------------------------------------|-----------------|------------|---------|---------------------|----------------|----------------------------------------------------------------------------------------------------|----------------|-----------------|
| IRA   | <sup>2</sup> I (former  | ly WAWF)                                                   |                 |            |         |                     |                |                                                                                                    |                | vinter Friendly |
| ∐ser  | Government P            | roperty Iransfer Documentation Lookup Exit                 |                 |            |         |                     |                |                                                                                                    |                |                 |
| Appr  | oval Folder for         | 'N62879' (266 items, sorted by Invoice Received Date Ascen | ding)           |            |         |                     |                |                                                                                                    |                |                 |
| Item  | Туре                    | Contractor Name                                            | Vendor (Payee)  | DUNS       | DUNS+4  | Ext Contract Number | Delivery Order | Voucher Number                                                                                                  | Submitted      | Received        |
| 261   | CV-Interim First        | NORTHROP GRUMMAN GUIDANCE AND ELECTRONICS COMPANY, INC.    | 06481           | 039134218  |         | N5012014W0423       | CORA           | BVN0017                                                                                                    | 2014-04-23     | D2014-04-       |
| 262   | <b>CV-Interim First</b> | NORTHROP GRUMMAN GUIDANCE AND ELECTRONICS COMPANY, INC.    | 06481           | 039134218  |         | N5012014W0424       | CORA           | BVN0017                                                                                                    | 2014-04-24     | D2014-04-       |
| 263   | CV-Interim First        | NORTHROP GRUMMAN GUIDANCE AND ELECTRONICS COMPANY, INC.    | 06481           | 039134218  |         | N5012014W0429       | CORA           | BVN0017                                                                                                    | 2014-04-29     | D2014-04-       |
| 264   | CV-Interim First        | NORTHROP GRUMMAN GUIDANCE AND ELECTRONICS COMPANY, INC.    | 06481           | 039134218  |         | N5012014W0505       | CORA           | BVN0017                                                                                                    | 2014-05-05     | D2014-05-       |
| 265   | CV-Interim First        | NORTHROP GRUMMAN GUIDANCE AND ELECTRONICS COMPANY, INC.    | 06481           | 039134218  |         | N5012014W0506       | CORA           | BVN0017                                                                                                    | 2014-05-05     | D2014-05-       |
| 266   | CV-Interim First        | NORTHROP GRUMMAN GUIDANCE AND ELECTRONICS COMPANY, INC.    | 06481           | 039134218  |         | N5012014W0514       | CORA           | BVN0017                                                                                                    | 2014-05-14     | D2014-05-       |
|       |                         | Select another                                             | document        | from t     | he res  | ults page.          |                | _                                                                                                    |                |                 |
| First | Prev 01 02 03 0         | 14 05 06 07 08 09 10 11 12 13 14 Next Last                 |                 |            |         |                     |                | [-] SI                                                                                                    | lipment [-] li | wolce           |
|       |                         | Security & Privacy Accessibility Ver                       | ndor Customer S | Support Ga | vernmen | t Customer Support  | AQ             |                                                                                                    |                |                 |

Select another document from the results page.

| RAPT (formerly WAW                              | =)            |                         |                       |                               |                                         | Printer Fr |
|-------------------------------------------------|---------------|-------------------------|-----------------------|-------------------------------|-----------------------------------------|------------|
| ser <u>G</u> overnment Property <u>T</u> ransfe | r Documentati | ion <u>L</u> ookup Exit |                       |                               |                                         |            |
| ost Voucher Approver - Cost                     | /oucher (Inte | rim New Contractor)     |                       |                               |                                         |            |
| Header Line Item Addresses                      | Misc. Info    | Preview Document        |                       |                               |                                         |            |
| Nscounts                                        |               |                         |                       |                               |                                         |            |
| 12.50 % 5 Days<br>55 % 15 Days<br>NET :30       |               | If the "Cost Su         | spension or Disallow  | ance" checkbox is             | s selected, the                         |            |
| Summary of Detail Level Information             |               | Approve / Dat           | te / Sign / Submit" t | outton is removed             | from the page.                          |            |
| CLIN/SLIN(6)                                    |               |                         |                       | \$ 138,271,6                  | 03.82                                   | ·          |
| Miscellaneous Amount(s)                         |               |                         |                       | \$ 0.00                       |                                         |            |
|                                                 |               |                         |                       | Document Total: \$138,271,60  | 13.82                                   |            |
| Routing Information                             |               |                         |                       |                               |                                         |            |
| tole                                            |               | Location Code           | Extension             | Name                          |                                         |            |
| ayee                                            |               | 00C91                   |                       | VENDOR COMPANY                |                                         |            |
| Admin                                           |               | N69795                  |                       | ADMIN BY Info Std App Pay Re  | 9                                       |            |
| CAA Auditor                                     |               | N62879                  |                       | CVApprover                    |                                         |            |
| Pay Official                                    |               | N50120                  |                       | PAY OFFICIAL                  |                                         |            |
| Service Approver                                |               | HM1236                  |                       | SHIP TO Info Std App Pay Req  |                                         |            |
| isue By                                         |               | HM1233                  |                       | ISSUE BY Info Std App Pay Rec | 1                                       |            |
| Required Fields                                 |               |                         |                       |                               |                                         |            |
| A red for Provisional Payment                   |               |                         | Signature Date        |                               | Signature                               |            |
| Suspended                                       | \$            |                         | 2016/01/25            | Signature                     | Of Authorized Government Representation | tive       |
| Disallowed                                      | s             |                         |                       |                               |                                         |            |
| Net Amount Approved                             | \$            |                         |                       |                               |                                         |            |
| Reject to Initiator                             |               |                         |                       |                               |                                         |            |
|                                                 |               |                         |                       |                               |                                         |            |

If the "Cost Suspension or Disallowance" checkbox is selected, the "Approve / Date / Sign / Submit" button is removed from the page.

|      | i (ioinicity)              |                                  |                                                                  | Printer Friends |
|------|----------------------------|----------------------------------|------------------------------------------------------------------|-----------------|
| User | Government Prope           | erty Transfer                    | Lookup Exit                                                      |                 |
|      | Acceptor                   |                                  |                                                                  |                 |
|      | Cost Voucher<br>Approver   | Ar all Folder                    | This application was formerly known as Wide Area Workflow (WAWE) |                 |
|      | Cost Voucher<br>Reviewer   | Block Signing<br>Approval Folder | Please start by selecting one of the links from the menu above.  |                 |
|      | Field Inspector            | History Folder by<br>DoDAAC      |                                                                  |                 |
|      | Inspector                  | History Folder by                |                                                                  |                 |
|      | Local Processing<br>Office | Recall - Action                  |                                                                  |                 |
|      | Pay Official               | Required Folder                  |                                                                  |                 |
|      |                            | View Parameters                  |                                                                  |                 |
|      |                            | Pure Edge Folder                 |                                                                  |                 |
|      |                            | (Contract Number)                |                                                                  |                 |
|      |                            |                                  |                                                                  |                 |
|      |                            |                                  | Now, select the "Block Signing Approval Folder".                 |                 |
|      |                            |                                  | Now, select the "Block Signing Approval Folder".                 |                 |
|      |                            |                                  | Now, select the "Block Signing Approval Folder".                 |                 |
|      |                            |                                  | Now, select the "Block Signing Approval Folder".                 |                 |
| Help |                            |                                  | Now, select the "Block Signing Approval Folder".                 |                 |

Now, select the "Block Signing Approval Folder".

## CVApproverQuickandBlock

| OCK | aigning Ap             | proval Polger for N628    | 19 (265 items, sorted by invoice Recei | ved Date Asci  | maing)    |            |                 |                |                |            |          |
|-----|------------------------|---------------------------|----------------------------------------|----------------|-----------|------------|-----------------|----------------|----------------|------------|----------|
| tem | Block Sign ?           | Туре                      | Contractor Name                        | Vendor (Payee) | DUNS      | DUNS+4 Ext | Contract Number | Delivery Order | Voucher Number | Submitted  | Receive  |
| 1   | Previously<br>Rejected | CV-Interim First          | OSHKOSH CORPORATION                    | 45152          | 006070445 |            | HQ036611W0928   | CORA           | VCN114         | 2011-09-28 | D2011-0  |
| 2   |                        | CV-Interim Rejected       | OSHKOSH CORPORATION                    | 45152          | 006070445 |            | N5012011W0928   | CORA           | BVN0001        | 2011-09-28 | D2011-0  |
| 3   |                        | CV-Interim Sampled        | OSHKOSH CORPORATION                    | 45152          | 006070445 |            | N5012011W0928   | CORA           | BVN0007        | 2011-09-28 | D2011-0  |
| 1   |                        | CV-Interim Sampled        | OSHKOSH CORPORATION                    | 45152          | 006070445 |            | N5012011W0928   | CORA           | BVN0030        | 2011-09-28 | D2011-0  |
| 5   |                        | CV-Interim Sampled        | OSHKOSH CORPORATION                    | 45152          | 006070445 |            | N5012011W0928   | CORA           | BVN0034        | 2011-09-28 | D2011-0  |
| 6   |                        | CV-Interim Sampled        | OSHKOSH CORPORATION                    | 45152          | 006070445 |            | N5012011W0928   | CORA           | BVN0041        | 2011-09-28 | D2011-0  |
| r   |                        | CV-Interim Sampled        | OSHKOSH CORPORATION                    | 45152          | 006070445 |            | N5012011W0928   | CORA           | BVN0046        | 2011-09-28 | D2011-0  |
| 8   |                        | CV-Interim Sampled        | OSHKOSH CORPORATION                    | 45152          | 006070445 |            | N5012011W0928   | CORA           | BVN0060        | 2011-09-28 | D2011-0  |
|     |                        | CV-Interim Sampled        | OSHKOSH CORPORATION                    | 45152          | 006070445 |            | N5012011W0928   | CORA           | BVN0062        | 2011-09-28 | D2011-0  |
| 10  |                        | CV-Interim Sampled        |                                        |                |           |            |                 |                | BVN0065        | 2011-09-28 | D2011-05 |
| 11  |                        | CV-Interim Sampled        | The "Block Signing A                   | pproval        | Folder"   |            | page is disp    | olayed.        | BVN0069        | 2011-09-28 | D2011-0  |
| 12  |                        | CV-Interim Sampled        |                                        |                |           |            |                 |                | BVN0075        | 2011-09-28 | D2011-0  |
| 13  |                        | CV-Interim Sampled        | OSHKOSH CORPORATION                    | 45152          | 006070445 |            | N5012011W0928   | CORA           | BVN0081        | 2011-09-28 | D2011-0  |
| 14  |                        | CV-Interim Sampled        | OSHKOSH CORPORATION                    | 45152          | 006070445 |            | N5012011W0928   | CORA           | BVN0084        | 2011-09-28 | D2011-0  |
| 15  |                        | CV-Interim Sampled        | OSHKOSH CORPORATION                    | 45152          | 006070445 |            | N5012011W0928   | CORA           | BVN0085        | 2011-09-28 | D2011-0  |
| 16  |                        | CV-Interim Sampled        | OSHKOSH CORPORATION                    | 45152          | 006070445 |            | N5012011W0928   | CORA           | BVN0088        | 2011-09-28 | D2011-0  |
| 17  |                        | CV-Interim Sampled        | OSHKOSH CORPORATION                    | 45152          | 006070445 |            | N5012011W0928   | CORA           | BVN0093        | 2011-09-28 | D2011-0  |
| 18  | Previously<br>Rejected | CV-Interim New Contractor | OSHKOSH CORPORATION                    | 45152          | 006070445 |            | N5012011W0928   | CORA           | VCN151         | 2011-09-28 | D2011-0  |
| 19  | Previously<br>Rejected | CV-Interim High Dollar    | OSHKOSH CORPORATION                    | 45152          | 006070445 |            | N5012011W0928   | CORA           | VCN309         | 2011-09-28 | D2011-0  |
| 2   |                        | PU Interim Comeled        | EVELLIGENCE LEADNING CODDODATION       | 00001          | 021700486 | 0001       | N5012011W1002   | CODY           | RUMANAS        | 2011 10 03 | 00011    |

The "Block Signing Approval Folder" results page is displayed.

| iRA                 | PT (form     | erly WAWF)                |                                                                           |                                                              |                                                     |                                             |                                                                   |                                                                |                |            | User ID     | crsgovrole3   |
|---------------------|--------------|---------------------------|---------------------------------------------------------------------------|--------------------------------------------------------------|-----------------------------------------------------|---------------------------------------------|-------------------------------------------------------------------|----------------------------------------------------------------|----------------|------------|-------------|---------------|
| User                | Governmer    | Operty Trans Docume       | ntation Lookup Exit                                                       | _                                                            |                                                     |                                             |                                                                   |                                                                |                |            |             | Prose Linesay |
| Bloc                | k Sir ag Ap  | prov Jder for 'N628       | 79' (283 items, sorted                                                    | by Invoice                                                   | Received D                                          | ate Ascei                                   | nding)                                                            |                                                                |                |            |             |               |
| Iten                | Block Sign ? | Туре                      | Contractor Name                                                           | (endor (Payee)                                               | DUNS                                                | DUNS+4                                      | Ext Contract Number                                               | Delivery Order                                                 | Voucher Number | Submitted  | Received A  | Status        |
| 281                 | ×            | CV-Interim New Contractor | VENDOR COMPANY                                                            | 00C91                                                        | 021799486                                           | 0001                                        | N5012012F0725                                                     | VIERQNSIQSTDAPPAY                                              | BVN1430        | 2012-07-25 | D2030-07-25 | Submitted     |
| 282                 |              | CV-Interim New Contractor | VENDOR COMPANY                                                            | 00C91                                                        | 021799486                                           | 0001                                        | N5012012F0725                                                     | VIERQNSIQSTDAPPAY                                              | BVN1436        | 2012-07-25 | D2030-07-25 | Submitted     |
| 283                 | ×            | CV-Interim New Contractor | VENDOR COMPANY                                                            | 00C91                                                        | 021799486                                           | 0001                                        | N5012012F0725                                                     | VIERQSTDAPPROVPAY                                              | BVN1430        | 2012-07-25 | D2030-07-25 | Submitted     |
|                     |              |                           | The docume<br>The Approve<br>checkbox of<br>The last step<br>Sign all the | nt type i<br>er will pa<br>the doc<br>o is to cl<br>selected | in this f<br>age thro<br>uments<br>ick the<br>docum | folder<br>ough a<br>they<br>"Block<br>ents. | is "Cost Vouo<br>Il the results<br>wish to block<br>« Approval" t | cher - Interim"<br>selecting the<br>t sign.<br>outton to Block |                |            |             |               |
| <<br>First<br>Reter | Prev 01 0    | 84 05 06 07 08 09 10 1    | 11 12 13 14 15 Next La                                                    | ist                                                          |                                                     |                                             |                                                                   |                                                                |                |            |             | >             |
|                     |              |                           | Security & Privac                                                         | Accessibil                                                   | ity Vendor                                          | Customer                                    | Support Governme                                                  | ent Customer Support                                           | FAQ            |            |             |               |

The document type in this folder is "Cost Voucher - Interim".

The Approver will page through all the results selecting the checkbox of the documents they wish to block sign.

The last step is to click the "Block Approval" button to Block Sign all the selected documents.

| RAPT (formerly WAWF)                                                                   | User ID : crsgovrole<br>Printer Frien |
|----------------------------------------------------------------------------------------|---------------------------------------|
| Zeer Government Property Transfer Decumentation Lookup Exit                            |                                       |
| Slock Signing Approval Folder for 'N62879' (283 items, sorted by Invoice Received Date |                                       |
| Cost Vouchers (Interim) have been successfully submitted for Block Acceptance.         |                                       |
| mail notifications have been sent to the applicable workflow locations.                |                                       |
| EDI notifications have been sent to the applicable EDI Routing Codes.                  |                                       |
| TP notifications have been sent to the applicable FTP Directories.                     |                                       |
|                                                                                        |                                       |
|                                                                                        |                                       |
|                                                                                        |                                       |
| A success page is displayed to the user.                                               |                                       |
| Because of the number of possible emails, they will not be listed.                     |                                       |
|                                                                                        |                                       |
|                                                                                        |                                       |
|                                                                                        |                                       |
|                                                                                        |                                       |
|                                                                                        |                                       |
| Roturn Help                                                                            |                                       |
|                                                                                        |                                       |

A success page is displayed to the user.

Because of the number of possible emails, they will not be listed.

| RAPT (formerly WAWF)                                                                                     |                                                     |                                        |                                       |                                     | User ID : crsgovrole3<br>Printer Friendly |
|----------------------------------------------------------------------------------------------------|-----------------------------------------------------|----------------------------------------|---------------------------------------|-------------------------------------|-------------------------------------------|
| User Government Property Transfer Documentation                                                          | n Lookup Exit                                       |                                        |                                       |                                     |                                           |
| Cost Voucher Reviewer - Cost Voucher (Inter                                                              | im Rejected)                                        |                                        |                                       |                                     |                                           |
| zpand All Collapse All                                                                                   |                                                     |                                        |                                       |                                     |                                           |
| Approver                                                                                                 |                                                     |                                        |                                       |                                     |                                           |
| Name:                                                                                                    | Date of Action:                                     | Phone #:                               |                                       | DSN                                 |                                           |
| Renee Scott                                                                                              | 2016/01/25 1546 EST                                 | 000000000                              |                                       |                                     |                                           |
| Email:                                                                                                   |                                                     | Title:                                 |                                       | Action(s):                          |                                           |
| reneescott1971@gmail.com                                                                                 |                                                     | N                                      |                                       | [Approved Block, Processed via EDI] |                                           |
| Org Email:                                                                                               |                                                     |                                        |                                       |                                     |                                           |
| Attachments:                                                                                             |                                                     |                                        |                                       |                                     |                                           |
| Comments:                                                                                                |                                                     |                                        |                                       |                                     |                                           |
| Contractor Certification I Certify that this invoice is correct and proper for payment ACTION BY: N62879 | When the document is a<br>Action(s) on the Misc. Ir | approved from the<br>formation sectior | e "Block Signin;<br>h will state "App | g Folder", the<br>proved Block".    |                                           |
| Approved for Provisional Payment                                                                         |                                                     | Lignature Date                         |                                       | Renee Scott                         |                                           |
| Cost Suspension or Disallowance                                                                          |                                                     | 2016/01/25                             | Signature Of A                        | athorized Government Representative |                                           |
| Suspended                                                                                                |                                                     |                                        | ogunae orre                           |                                     |                                           |
| Disallowed                                                                                               |                                                     |                                        |                                       |                                     |                                           |
| Net Amount Approved                                                                                      |                                                     |                                        |                                       |                                     |                                           |
| Reject to Initiator                                                                                      |                                                     |                                        |                                       |                                     | `                                         |
| Previous Help                                                                                            |                                                     |                                        |                                       |                                     |                                           |
|                                                                                                    | Security & Privacy Accessibility Vendor (           | Customer Support Governm               | ent Customer Support                  | FAQ                                 |                                           |

When the document is approved from the "Block Signing Folder", the Action(s) on the Misc. Information section will state "Approved Block".

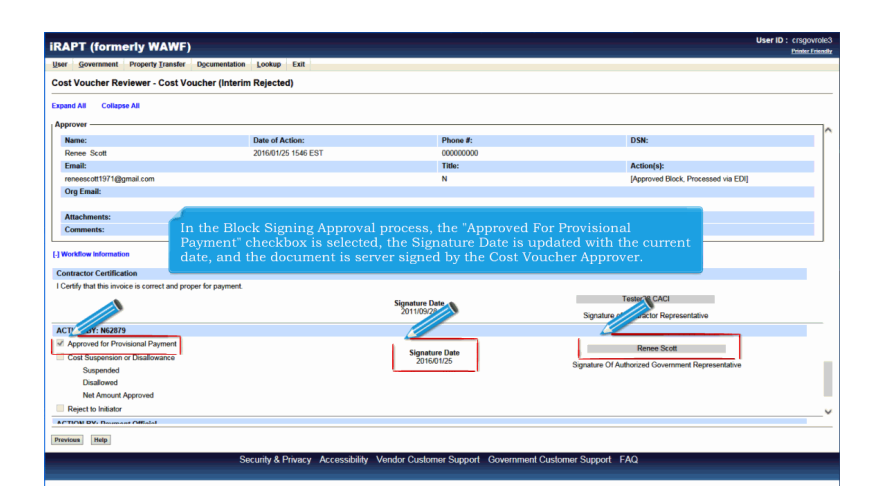

In the Block Signing Approval process, the "Approved For Provisional Payment" checkbox is selected, the Signature Date is updated with the current date, and the document is server signed by the Cost Voucher Approver.

| RAPT (formerly WAWF)                                                                                                    |                       |                           | User ID : crsp<br>Primo                           | povrole3<br>rr Friendly |
|----------------------------------------------------------------------------------------------------|-----------------------|---------------------------|---------------------------------------------------|-------------------------|
| User Government Property Transfer Docu                                                                                                    | mentation Lookup Exit |                           |                                                   |                         |
| Cost Voucher Reviewer - Cost Vouche                                                                                                    | r (Interim Rejected)  |                           |                                                   |                         |
| Expand All Collapse All                                                                                                    |                       |                           |                                                   |                         |
| Approver                                                                                                    |                       |                           |                                                   |                         |
| Name:                                                                                                    | Date of Action:       | Phone #:                  | DSN:                                              | ľ                       |
| Repre Scott                                                                                                    | 2016/01/25 1546 EST   | 00000000                  | ban.                                              | - 1                     |
| Email:                                                                                                    |                       | Title:                    | Action(s):                                        | - I.                    |
| reneescott1971@gmail.com                                                                                                    |                       | N                         | [Approved Block, Processed via EDI]               | - 1                     |
| Org Email:                                                                                                    |                       |                           |                                                   |                         |
| Attachments:                                                                                                    |                       |                           |                                                   |                         |
| Comments:                                                                                                    |                       |                           |                                                   |                         |
| Contractor Certification                                                                                                    | Now, go back to the E | nocking signing App.      | Toval Folder .                                    |                         |
| I Certify that this invoice is correct and proper for                                                                                                    | payment.              |                           |                                                   |                         |
|                                                                                                    |                       | Signature Date            | Testerzo CACI                                     |                         |
|                                                                                                    |                       | 2010/09/20                | Signature of Contractor Representative            |                         |
| ACTION BY: N62879                                                                                                    |                       |                           |                                                   |                         |
| Approved for Provisional Payment                                                                                                    |                       | Signature Date            | Renee Scott                                       |                         |
|                                                                                                    |                       | -TIME 100 SALE 10 SALE 10 |                                                   |                         |
| Cost Suspension or Disallowance                                                                                                    |                       | 2016/01/25                | Simature Of Authorized Government Representative  |                         |
| Cost Suspension or Disallowance<br>Suspended                                                                                                    |                       | 2016/01/25                | Signature Of Authorized Government Representative |                         |
| Cost Suspension or Disallowance<br>Suspended<br>Disallowed                                                                                                    |                       | 2016/01/25                | Signature Of Authorized Government Representative | 1                       |
| Cost Suspension or Disallowance<br>Suspended<br>Disallowed<br>Net Amount Approved                                                                                  |                       | 2016/01/25                | Signature Of Authorized Government Representative |                         |
| Cost Suspension or Disallowance<br>Suspended<br>Disallowed<br>Net Amount Approved<br>Reject to Initiator                                                           |                       | 2016/01/25                | Signature Of Authorized Government Representative | _                       |
| Cost Suspension or Disallowance<br>Suspended<br>Disallowed<br>Net Amount Approved<br>Reject to Initiator<br>APTIONS DV. Russiana Official<br>Removem               |                       | 2016/01/25                | Signature Of Authorized Government Representative |                         |
| Cost Suppontion or Disallowance<br>Supponded<br>Disallowed<br>Net Amount Approved<br>Reject to Initiator<br>Arr Trank DV: Researcher Cellinia<br>Prevenses [Tel:B] |                       | 201601/25                 | Signature Of Authorized Government Representative |                         |

Now, go back to the "Blocking Signing Approval Folder".

## CVApproverQuickandBlock

| em | Block Sign ?           | Type                      | Contractor Name                   | Vendor (Payee) | DUNS      | DUNS+4  | Ext  | Contract Number | Delivery Order | Voucher Number | Submitted        | Receive          |
|----|------------------------|---------------------------|-----------------------------------|----------------|-----------|---------|------|-----------------|----------------|----------------|------------------|------------------|
|    | Previously<br>Rejected | CV-Interim First          | OSHKOSH CORPORATION               | 45152          | 006070445 |         |      | HQ036611W0928   | CORA           | VCN114         | 2011-09-28       | D2011-0          |
|    | Previously<br>Rejected | CV-Interim New Contractor | OSHKOSH CORPORATION               | 45152          | 006070445 |         |      | N5012011W0928   | CORA           | VCN151         | 2011-09-28       | D2011-0          |
|    | Previously<br>Rejected | CV-Interim High Dollar    | OSHKOSH CORPORATION               | 45152          | 006070445 |         |      | N5012011W0928   | CORA           | VCN309         | 2011-09-28       | D2011-0          |
|    |                        | CV-Interim Sampled        | EXCELLIGENCE LEARNING CORPORATION | 00C91          | 021799486 | 0001    |      | N5012011W1003   | CORA           | BVN0009        | 2011-10-03       | D2011-           |
|    |                        | CV-Interim Sampled        | EXCELLIGENCE LEARNING CORPORATION | 00C91          | 021799486 | 0001    |      | N5012011W1003   | CORA           | BVN0023        | 2011-10-03       | D2011-           |
|    |                        | CV-Interim Sampled        | EXCELLIGENCE LEARNING CORPORATION | 00C91          | 021799486 | 0001    |      | N5012011W1003   | CORA           | BVN0061        | 2011-10-03       | D2011-           |
|    |                        | CV-Interim Sampled        | EXCELLIGENCE LEARNING CORPORATION | 00C91          | 021799486 | 0001    |      | N5012011W1003   | CORA           | BVN0080        | 2011-10-03       | D2011            |
|    |                        | CV-Interim Sampled        | EXCELLIGENCE LEARNING CORPORATION | 00C91          | 021799486 | 0001    |      | N5012011W1003   | CORA           | BVN0093        | 2011-10-03       | D2011            |
|    |                        | CV-Interim New Contractor | ADIABATICS INCORPORATED           | 9Y975          | 121574040 |         |      | N5012011E1006   |                | BVN0002        | 2011-10-06       | D2011-           |
| 0  |                        | The "Block Sign           | n" column will contain "F         | reviously      | Reject    | ed" in  | stea | ad of a che     | ckbox wł       | nen the        | -10-06<br>-10-06 | D2011-<br>D2011- |
| 2  |                        | Cost voucher i            | nterim documents have             | been prev      |           | rejecte | ed r | by the Cosi     |                |                | -10-06           | D2011-           |
| 3  |                        | GY-IREALITY OF CONTRACT   | ADPIDATION INCOMPONATED           | 01010          | 121074040 |         | _    | 110010011121000 |                | C R H W W W W  | 2011-10-06       | D2011-           |
| 4  | 0                      | CV-Interim New Contractor | ADIABATICS INCORPORATED           | 9Y975          | 121574040 |         |      | N5012011E1006   |                | BVN0007        | 2011-10-06       | D2011-           |
| 5  |                        | CV-Interim New Contractor | ADIABATICS INCORPORATED           | 9Y975          | 121574040 |         |      | N5012011E1006   |                | BVN0008        | 2011-10-06       | D2011            |
| 6  |                        | CV-Interim New Contractor | ADIABATICS INCORPORATED           | 9Y975          | 121574040 |         |      | N5012011E1006   |                | BVN0009        | 2011-10-06       | D2011            |
| 7  | 0                      | CV-Interim New Contractor | ADIABATICS INCORPORATED           | 9Y975          | 121574040 |         |      | N5012011E1006   |                | BVN0010        | 2011-10-06       | D2011-           |
| 8  |                        | CV-Interim New Contractor | ADIABATICS INCORPORATED           | 9Y975          | 121574040 |         |      | N5012011E1006   |                | BVN0011        | 2011-10-06       | D2011-           |
| 9  | 0                      | CV-Interim New Contractor | ADIABATICS INCORPORATED           | 9Y975          | 121574040 |         |      | N5012011E1006   |                | BVN0012        | 2011-10-06       | D2011-           |
| 9  |                        | CU Interim Mew Contractor | ADIARATICS IMCODDODATED           | QVQ7E          | 101674040 |         |      | N5013011E1006   |                | RVN0013        | 2011 10.06       | D2011            |

The "Block Sign" column will contain "Previously Rejected" instead of a checkbox when the Cost Voucher Interim documents have been previously rejected by the Cost Voucher Reviewer.

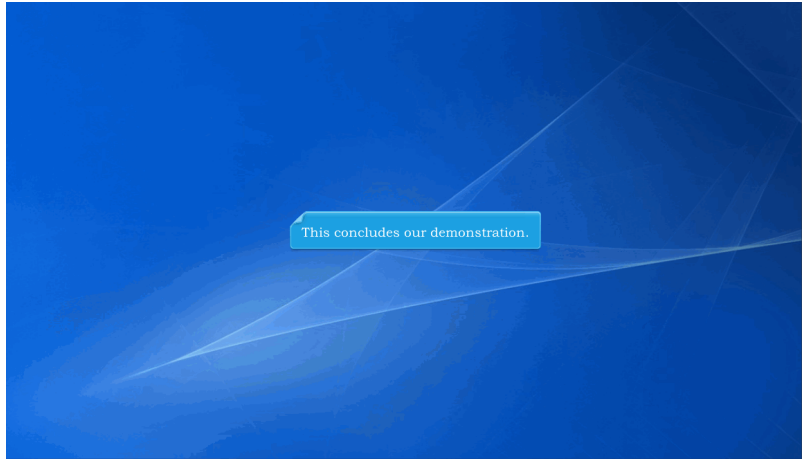

This concludes our demonstration.